#### Het aanmaken van een adresbestand in Microsoft Excel. (2016)

In het programma Microsoft Excel kunt u een adresbestand aanmaken. Dit bestand kunt u vervolgens weer gebruiken voor het afdrukken van adresetiketten voor bijvoorbeeld uw kerst- en nieuwjaarskaarten in Microsoft Word.

#### Het adressenbestand aanmaken:

U begint met een leeg Excel scherm waarin u zelf een adresbestand gaat opbouwen. Het is handig om vooraf te bedenken welke gegevens en veldnamen u wilt gebruiken en in welke volgorde deze het handigst zijn.

In mijn voorbeeld gaan we gebruik maken van de volgende veldnamen, welke u achter elkaar op de eerste regel invult.

Kenmerk: wat is uw relatie met deze persoon, Aanhef: Dhr, Mevr , Fam, Firma etc., Roepnaam, Voorletters, Voorvoegsels, Achternaam, Adres, Postcode, Woonplaats, Land, Telefoon, Mobiel en E-mailadres.

Deze velden en veldnamen zijn (ook later) altijd weer te wijzigen of aan te vullen met nieuwe velden b.v. **Bijzonderheden of** en met andere aanvullende informatie.

Elke keer na het invullen van een veldnaam, klikt u op de Tab (tabulator-toets) om naar het volgende invoerveld te gaan. Als deze velden zijn aangemaakt en het laatste kenmerk ingevoerd is, dan klikt u op de Enter-toets (om de cursor in het eerste veld van regel 2 te zetten en ziet dat er **zo** uit.

| • G     | 5• ੇ•    | ¥         |                  |                |            |              | a data davata serata data       |                            |       | adresbestand           | - Excel       |            |                                               |             |
|---------|----------|-----------|------------------|----------------|------------|--------------|---------------------------------|----------------------------|-------|------------------------|---------------|------------|-----------------------------------------------|-------------|
| Bestand | Start    | Invoegen  | Pagina-indeling  | g Formules     | Gegevens   | Controlerer  | Beeld Hel                       | p Acrobat                  | Q Ve  | rtel wat u wilt o      | loen          |            |                                               |             |
| Plakken | 🔏 Knippe | n<br>:n * | Calibri<br>B I   |                |            | = <b>.</b> . | 》 · 한 Terugio<br>클 글 □ En Samen | oop<br>voegen en centrerei | 1 *   | Standaard<br>🛐 + % 000 | V<br>\$0 \$00 | Voorwaarde | lijke Opmak                                   | en Celstijl |
| 1       | Klemb    | ord       | Ken ا            | Lettertype     | 5          |              | Uitlijning                      |                            | 5     | Getal                  | 5             | opmaak     | <ul> <li>als tabe</li> <li>Stijlen</li> </ul> | 2  ¥ ¥      |
| A2      | π        | : × •     | fx               |                |            |              |                                 |                            |       |                        |               |            |                                               |             |
|         | A        | вс        | D                | E F            | G          | н            | I J                             | к                          | L     | М                      | N             | 0          | P                                             | Q           |
| 1 Kenr  | merk Aar | hef Roepn | aan Vorletters V | /orvoegs(Achte | rnaa Adres | Postcode     | Woonplaa Land                   | Telefoont M                | obiel | E-mailadre             | 25            |            |                                               |             |
| 2       | 1        |           |                  |                |            |              |                                 |                            |       |                        |               |            |                                               |             |
| 3       |          |           |                  |                |            |              |                                 |                            |       |                        |               |            |                                               |             |
| 4       |          |           |                  |                |            |              |                                 |                            |       |                        |               |            |                                               |             |
| 5       |          |           |                  |                |            |              |                                 |                            |       |                        |               |            |                                               |             |

Het handigste is om deze regel met **Titelnamen** te blokkeren, zodat ze altijd zichtbaar blijven.

Klik hiervoor uiterst links, op het vakje met het cijfer 2. U ziet een klein pijltje naar rechts en de hele regel wordt nu geselecteerd. Klik vervolgens op het tabblad **Beeld**, en op het kleine ▼ (driehoekje) achter **Blokkeren** en daarna op **Titels blokkeren**.

|             | <b>⊟ *</b> >- | e -         | ¢                        |                         |               |             |               |            |                      |                 |                 | Map1 – Excel                                                                                                    |          |
|-------------|---------------|-------------|--------------------------|-------------------------|---------------|-------------|---------------|------------|----------------------|-----------------|-----------------|----------------------------------------------------------------------------------------------------|----------|
| В           | estand        | Start       | Invoegen                 | Pagina-indeli           | ng Formules   | Gegevens    | Controlerer   | Beeld      | Help                 | Acrobat         | 🖓 Verte         | el wat u wilt doen                                                                                                    |          |
| Ne          | ormaal<br>ein | Pagina-     | Pagina-<br>eeld indeling | Aangepaste<br>weergaven | 🗹 Liniaal 🛛 🖳 | Formulebalk | In-/          | 100% Ir    | zoomen<br>p selectie | Nieuw Alle      | Blokkere<br>s * | Splitsen     Splitsen     Splitsen | ve       |
| A           | 2             | Werkma      | pweergaven               | fx                      | Weerge        | ven         | In-           | /uitzoomer | ו ו                  |                 |                 | <u>Titels blokkeren</u><br>Rijen en kolommen in beeld houden terwijl de rest va<br>het werkblad schuift (op basis van de huidige selectie                                                                                                    | n<br>;), |
| 1           | A             | B<br>k Aanh | C<br>ef Roepn            | D<br>aan Voorlette      | E E           | ernaa Adres | H<br>Postcode | Woonpla    | ر<br>aa Land         | K<br>Telefoon N |                 | <u>Bovenste rij blokkeren</u><br>De bovenste rij zichtbaar houden wanneer de rest van<br>het werkblad verschuift.                                                                                                    |          |
| 2<br>3<br>4 |               |             |                          |                         |               |             |               |            |                      |                 |                 | Eerste kolom blokkeren<br>De eerste kolom zichtbaar houden wanneer de rest<br>van het werkblad verschuift.                                                                                                    |          |

Het is ook handig om de titels in vet weer te geven. U doet dit eenvoudig door weer op het hokje met het cijfer 1 te klikken en vervolgens op het tabblad **Start** en in de lettertypebalk op de **B** van **Bold/Vet**.

| ਜ਼ ••• ∂• ⊽                                                 |                                                                                                    |                                                                                                    | Map1 - Excel                     |                                                          |
|-------------------------------------------------------------|----------------------------------------------------------------------------------------------------|----------------------------------------------------------------------------------------------------|----------------------------------|----------------------------------------------------------|
| Bestand Start Invoegen Pagina-indeling                      | g Formules Gegevens                                                                                                    | Controleren Beeld Help Ac                                                                                                    | robat 🛛 Q Vertel wat u wilt doen |                                                          |
| Knippen<br>Plakken → Opmaak kopiëren/plakken Calibri<br>B I | $\begin{array}{c c} & & & \\ & & & \\ \hline & & & \\ \hline & & \\ \hline & & & \\ \hline & & & \\ \hline & & & \\ \hline & & & \\ \hline & & & \\ \hline & & & \\ \hline & & & \\ \hline & & & \\ \hline & & & \\ \hline & & & \\ \hline & & & \\ \hline & & & \\ \hline & & & \\ \hline & & & \\ \hline & & & \\ \hline & & & \\ \hline \\ \hline$ | Image: state state | n centreren * Standaard *        | 00<br>00<br>00<br>00<br>00<br>00<br>00<br>00<br>00<br>00 |
| Klembord 🖂                                                  | Lettertype 🕟                                                                                                    | Uitlijning                                                                                                    | 压 Getal                          | Stijlen                                                  |
| A B C D                                                     | E F G                                                                                                    | H I J                                                                                                    | K L M N                          | O P Q                                                    |
| 1 Kenmerk Aanhef Roepnaan Voorlette V                       | /oorvoeg Achternaa Adres                                                                                                    | Postcode WoonplacLand Tel                                                                                                    | efoon Mobiel E-mailadres         |                                                          |
| 3                                                           |                                                                                                    |                                                                                                    |                                  |                                                          |

Ook is het handig om gelijk een autofilter (een filter waarmee u bepaalde keuzes kunt maken) in te stellen.

U zet het autofilter aan door te klikken op het menu Sorteren en filteren en vervolgens op Filter.

| ಟ್ <del>5</del> - ∂- ⊽                                                                                                    | adresbestand - Excel                                                                                         | Andries Vermeulen ᄣ 🖬 — 🗇 🗙                                                                                                    |
|----------------------------------------------------------------------------------------------------|----------------------------------------------------------------------------------------------------|----------------------------------------------------------------------------------------------------|
| Bestand Start Invoegen Pagina-indeling Formules Gegevens Controleren Beeld                                                                                                    | Help Acrobat 🛇 Vertel wat u wilt doen                                                                        | Q. Delen                                                                                                    |
| Motion         Calibri         11         A <sup>+</sup> =         =         ≫         №         №           Plaken         © Opmak kopičen/ylakken         I         U         U         I         A <sup>+</sup> =         =         I         I         E         I         I                                                                                                    | rugloop<br>meewoegen en centreren -<br>ng 6 6 6etal 5 Voorwaardelijke Opmaker Cestijlen<br>opmaak skitabel - | Cellen                                                                                                    |
| A1 • : × ✓ fr Kenmerk                                                                                                    |                                                                                                    | Ž↓ S <u>o</u> rteren van Z naar A                                                                                                    |
| A B C D E F G H I                                                                                                    | J K. L M N O P Q                                                                                             | R S T U V Filter 2                                                                                                    |
| 2         POLICE         POLICE |                                                                                                    | Filter (Ctri-Shift-1)           Filter (Ctri-Shift-1)           Het filteren van de geselecteerde cellen<br>inschabelen.           Vilke op de pijl in de kolomkop om een filter<br>te kiezen voor de kolom. |
| 10                                                                                                    |                                                                                                    | Ø Meer informatie                                                                                                    |

Achter de Titels in regel 1 ziet u nu het Autofilterteken → , waarmee u in elke kolom kunt sorteren en keuzes maken.

Het resultaat ziet er zo uit.

|     | ন্ট <b>চ</b> ∙  | ⊘-⊽                       |               |                          |                |           |            |             |         |           |               | а        | dresbestand     | - Excel     |          |
|-----|-----------------|---------------------------|---------------|--------------------------|----------------|-----------|------------|-------------|---------|-----------|---------------|----------|-----------------|-------------|----------|
| Be  | estand          | Start Inv                 | voegen F      | agina-indel              | ing Forn       | nules G   | egevens    | Controlerer | Beeld   | Help      | Acrobat       | 💡 Verl   | tel wat u wilt  | doen        |          |
| 1   | <del>م</del> کا | Knippen                   |               | Calibri                  | $\sim$         | 11 V A    | A A        | = = =   4   | ₿r - db | Terugloop | i.            |          | Standaard       | $\sim$      |          |
| Pla | akken           | Kopiëren 🔹<br>Opmaak kopi | iëren/plakker | BI                       | <u>u</u> .   🗄 | • 🖉 •     | <u>A</u> - | = = =       |         | Samenvoe  | egen en centr | eren 🔹   | <b>₽</b> - % ∞0 | 00, 00, 00, | Voorwaar |
|     |                 | Klembord                  |               | G.                       | Letterty       | pe        | 15         |             | Uitli   | jning     |               | L7       | Getal           | ریا<br>ا    |          |
| A   | 1               | •                         | X V           | <i>f</i> <sub>×</sub> K∈ | nmerk          |           |            |             |         |           |               |          |                 |             |          |
| -   | A               | В                         | С             | D                        | E              | F         | G          | Н           | 1       | J         | K             | L        | м               | N           | 0        |
| 1   | Kenme           | Aanhef                    | Roepna 👻      | Vorlett *                | Vorvoe •       | Achteri 👻 | Adres      | * Postco(*  | Woonp * | Land      | Telefoc *     | Mobiel * | E-maila 💌       | es          |          |
| 2   |                 |                           |               |                          |                |           |            |             |         |           |               |          |                 |             |          |
| 3   |                 |                           |               |                          |                |           |            |             |         |           |               |          |                 |             |          |

De kolomnamen zijn nu maar gedeeltelijk zichtbaar. Klik in het vakje boven het **cijfer 1** en links van de **kolom A** en daarna klikt u twee maal snel achter elkaar, precies op de scheiding van twee kolommen (uw muispijltje ziet u veranderen in een soort plus teken).

|     | ভি গ    | <i>Ċ</i> - ⊽                                     |              |                          |                                |           |          |             |                  |                                   |                             | a        | idresbestand                  | - Excel   |                   |
|-----|---------|--------------------------------------------------|--------------|--------------------------|--------------------------------|-----------|----------|-------------|------------------|-----------------------------------|-----------------------------|----------|-------------------------------|-----------|-------------------|
| Be  | estand  | Start Inv                                        | voegen F     | agina-indel              | ing For                        | nules G   | egevens  | Controlere  | n Beeld          | Help                              | Acrobat                     | Q Ver    | tel wat u wilt                | doen      |                   |
| Pla | akken   | (nippen<br>Copiëren *<br>Opmaak kopi<br>Klembord | ëren/plakker | Calibri<br>B I           | <br><u>⊔</u> +   ⊡<br>Letterty | 11 🗸 /    | • •<br>• | ===         | ≫ • et<br>≣ 2≣ E | ' Terugloo<br>] Samenvo<br>lining | p<br>oegen en centr         | eren *   | Standaard<br>😨 👻 % 🚥<br>Getal | × 000     | Voorwaar<br>opmaa |
| A   | 1       | •                                                | × ✓          | <i>f</i> <sub>x</sub> K∈ | nmerk                          | •••••     |          |             |                  |                                   |                             |          |                               |           |                   |
| 1   | A       | В                                                | C            | D                        | E                              | F         | G        | Н           | 1                | J                                 | К                           | L        | м                             | N         | 0                 |
| 1   | Kenme   | Aanhef •                                         | Roepna *     | Vorlett •                | Vorvoe •                       | Achteri * | Adres    | · Postco( · | Woonp *          | Land                              | <ul> <li>Telefoc</li> </ul> | Mobiel * | E-maila 💌                     | 25        |                   |
| 2   |         |                                                  |              |                          |                                |           |          |             |                  |                                   |                             |          |                               |           |                   |
| 3   |         |                                                  |              |                          |                                |           |          |             |                  |                                   |                             |          |                               |           |                   |
| 1 d | ecember | 2019                                             |              |                          |                                |           |          |             |                  |                                   |                             |          |                               | Pagina: 2 | 2                 |

Om te zorgen dat alle kolommen ook net zo breed worden als de langste ingetypte gegevens, klik u op het menu **Opmaak** en vervolgens met links op **AutoAanpassen aan de selectie**.

| ভ গা       |                                              |           |               |                  |                |                     |                          |                  | adresbesta   | and - Excel |                    |                                                |                 |             |            | Andries Vermeulen 🎉 🖻 — 🗇 🗙                                                                                                  |
|------------|----------------------------------------------|-----------|---------------|------------------|----------------|---------------------|--------------------------|------------------|--------------|-------------|--------------------|------------------------------------------------|-----------------|-------------|------------|----------------------------------------------------------------------------------------------------|
| Bestand St | art Invoeg                                   | en Pagin  | a-indeling Fo | ormules Gegeven  | is Controleren | Beeld               | Help                     | Acrobat 📿 '      | Vertel wat u | wilt doen   |                    |                                                |                 |             |            | A Delen                                                                                                    |
| Plakken    | ippen<br>piëren *<br>maak kopiërer<br>embord | /plakken  | Calibri       | ✓ 11 ✓ A* A*<br> | = = =          | %-   et<br>⊒ ⊒⊒   ⊑ | Terugloop<br>Samenvoeger | i en centreren 👻 | Standaaro    | d V         | Voorwaard<br>opmaa | lelijke Opmaken O<br>k* als tabel *<br>Stijlen | Celstijlen<br>v | invoegen Ve | erwijderen | ∑ AutoSom -     2     O       ☑ Doorvoeren *     Softeren en     Zoeken en       ✓ Wissen *     Softeren en     selecteren * |
|            |                                              |           | Manageral     | 19pt - 3         |                | UIL                 | gining                   | 13               |              | etan 72     | 21                 | Superi                                         |                 |             | Cellen     | T Rihooate                                                                                                    |
|            | B                                            | √ Jx<br>C | D             | E                | F              | G                   | н                        | 1                | J            | к           | L                  | м                                              | N               | 0           | р          | Rijhoogte AutoAanpassen TUV                                                                                                  |
| 2 Kenmerk  | Aanner Y                                     | коерпаат  | vorietters    | • vorvoegseis •  | Achternaam     | Adres               | Postcode                 | woonplaats       | Land         | Teletoonb * | Mobiel             | E-mailadres                                    | 1               |             |            | Kolombreedte AutoAanpassen                                                                                                   |
| 3          |                                              |           |               |                  |                |                     |                          |                  |              |             |                    |                                                |                 |             |            | Standaardbreedte                                                                                                    |
| 4          |                                              |           |               |                  |                |                     |                          |                  |              |             |                    |                                                |                 |             |            | Zichtbaarheid                                                                                                    |
| 6          |                                              |           |               |                  |                |                     |                          |                  |              |             |                    |                                                |                 |             |            | Weergeven en verbergen                                                                                                    |
| 7          |                                              |           |               |                  |                |                     |                          |                  |              |             |                    |                                                |                 |             |            | Bladen indelen                                                                                                    |
| 8          |                                              |           |               |                  |                |                     |                          |                  |              |             |                    |                                                |                 |             |            | INaam van blad wijzigen  Plad verplaatrep of konjären                                                                        |
| 10         |                                              |           |               |                  |                |                     |                          |                  |              |             |                    |                                                |                 |             |            | Tabkleur                                                                                                    |
| 11         |                                              |           |               |                  |                |                     |                          |                  |              |             |                    |                                                |                 |             |            | Beveiliging                                                                                                    |
| 12         |                                              |           |               |                  |                |                     |                          |                  |              |             |                    |                                                |                 |             |            | Blad beveiligen                                                                                                    |
| 13         |                                              |           |               |                  |                |                     |                          |                  |              |             |                    |                                                |                 |             |            | Cel vergrendelen                                                                                                    |
| 15         |                                              |           |               |                  |                |                     |                          |                  |              |             |                    |                                                |                 |             |            | Cglien opmaken                                                                                                    |
| 16         |                                              |           |               |                  |                |                     |                          |                  |              |             |                    |                                                |                 |             |            |                                                                                                    |
| 17         |                                              |           |               |                  |                |                     |                          |                  |              |             |                    |                                                |                 |             |            |                                                                                                    |
| 19         |                                              |           |               |                  |                |                     |                          |                  |              |             |                    |                                                |                 |             |            |                                                                                                    |
| 20         |                                              |           |               |                  |                |                     |                          |                  |              |             |                    |                                                |                 |             |            |                                                                                                    |
| 21         |                                              |           |               |                  |                |                     |                          |                  |              |             |                    |                                                |                 |             |            |                                                                                                    |
| 23         |                                              |           |               |                  |                |                     |                          |                  |              |             |                    |                                                |                 |             |            |                                                                                                    |
| 24         |                                              |           |               |                  |                |                     |                          |                  |              |             |                    |                                                |                 |             |            |                                                                                                    |
| 25         |                                              |           |               |                  |                |                     |                          |                  |              |             |                    |                                                |                 |             |            |                                                                                                    |
| 20         |                                              |           |               |                  |                |                     |                          |                  |              |             |                    |                                                |                 |             |            |                                                                                                    |
| 28         |                                              |           |               |                  |                |                     |                          |                  |              |             |                    |                                                |                 |             |            |                                                                                                    |
| 29         |                                              |           |               |                  |                |                     |                          |                  |              |             |                    |                                                |                 |             |            |                                                                                                    |
| 30         |                                              |           |               |                  |                |                     |                          |                  |              |             |                    |                                                |                 |             |            |                                                                                                    |
| 32         |                                              |           |               |                  |                |                     |                          |                  |              |             |                    |                                                |                 |             |            |                                                                                                    |
| 33         |                                              |           |               |                  |                |                     |                          |                  |              |             |                    |                                                |                 |             |            |                                                                                                    |
| 34         |                                              |           |               |                  |                |                     |                          |                  |              |             |                    |                                                |                 |             |            |                                                                                                    |
| 36         |                                              |           |               |                  |                |                     |                          |                  |              |             |                    |                                                |                 |             |            |                                                                                                    |
| 37         |                                              |           |               |                  |                |                     |                          |                  |              |             |                    |                                                |                 |             |            |                                                                                                    |
|            | Blad1                                        | Ð         |               |                  |                |                     |                          |                  |              |             |                    | 4                                              |                 |             |            | F                                                                                                    |
| Gereed     |                                              |           |               |                  |                |                     |                          |                  |              |             |                    |                                                | _               |             | _          | Aantal: 13                                                                                                    |
| E P        | Typ hier om                                  | te zoeken |               | 曰:               | 💼 e            | -                   | 🖹 🔊                      | x o              | W            |             |                    |                                                |                 |             |            | ^                                                                                                    |

De kolombreedte wordt nu automatisch aangepast aan de langst ingevoerde tekst.

Voordat u aan het invoeren van de adressen beginnen moet u ook zorgen dat in de kolommen **Telefoon** en **Mobiel** de zogenaamde "voorloopnullen" zichtbaar blijven.

Selecteer een voor een de kolommen waarin telefoonnummers geplaatst worden door er met rechts op de kolomletter te klikken (de kolom wordt licht blauw) en klik dan in het keuze menu op **Celeigenschappen**.

|                                                                | 6      | • ¢                                             | ~                                   |                  |                               |                        |                |                                      |                        |            | adresbestand - E                | xcel                                                                                                    |                                                                                                    |                         |
|----------------------------------------------------------------|--------|-------------------------------------------------|-------------------------------------|------------------|-------------------------------|------------------------|----------------|--------------------------------------|------------------------|------------|---------------------------------|----------------------------------------------------------------------------------------------------|----------------------------------------------------------------------------------------------------|-------------------------|
| B                                                              | estand | Start                                           | Invoeg                              | ien Pagir        | na-indeling Fo                | ormules Gegever        | is Controleren | Beeld He                             | elp Acrobat            | t Q V      | ertel wat u wilt doe            | en                                                                                                    |                                                                                                    |                         |
| P                                                              | akken  | K Knipp<br>È Kopië<br><sup>S</sup> Opma<br>Klem | en<br>ren =<br>aak kopiëren<br>bord | ı/plakken        | Calibri ∧<br>B I ∐ ≁<br>Lette | 11 ∨ A* A* T * 0 * A * | = = <b>.</b> » | + ॄb Terug<br>➡ E Same<br>Uitlijning | loop<br>nvoegen en cer | ntreren *  | Standaard<br>Standaard<br>Getal | ×<br>\$8 \$                                                                                                    | 8<br>Voorwaardelijke Opmal<br>opmaak * als tab<br>Stijlen                                                                                  | en Celstijlen<br>el * * |
| A                                                              | 1      | *                                               | $\pm$ ×                             | $\checkmark f_x$ | Kenmerk                       |                        |                |                                      |                        |            |                                 | Cali                                                                                                    | bri 🗸 11 🗸 🗛 🕯                                                                                                    | <mark>}</mark> ∗ % ∞ 🚍  |
|                                                                | il -   | A                                               | в                                   | с                | D                             | E                      | F              | G                                    | н                      | 1          | j j                             | в                                                                                                    | I ≡ 🏷 • 🖾 • 😫                                                                                                    | 60 400 🚿 🛛 🔿            |
| 1<br>2<br>3<br>4<br>5<br>6<br>7<br>8<br>9<br>10<br>11          | Kenm   | ierk 💌                                          | Aanhef 🔻                            | Roepnaan         | Vorletters                    | Vorvoegsels            | Achternaam 🔻 / | Adres Post                           | code 🔻 Woo             | onplaats 💌 | Land V Telefo                   | in the second second se | Mobiel F-mailadre<br>Knjipen<br>Kopiřen<br>Plakopties:<br>Plakken speciaal<br>Invoegen<br>Yerwijderen<br>Inhoud wissen<br>Celeirenschappen |                         |
| 12<br>13<br>14<br>15<br>16<br>17<br>18<br>19<br>20<br>21<br>22 |        |                                                 |                                     |                  |                               |                        |                |                                      |                        |            |                                 |                                                                                                    | Rijhoogte                                                                                                    |                         |

In het venster Celeigenschappen klikt u achtereenvolgens op Speciaal en op Telefoonnummer.

| Getal                               | Uitlijning      | Lettertype                                  | Rand                    | Opvulling    | Bescherming             |        |   |
|-------------------------------------|-----------------|---------------------------------------------|-------------------------|--------------|-------------------------|--------|---|
| ategori                             | e:              |                                             |                         |              |                         |        |   |
| Standaa<br>Getal<br>Valuta          | ard             | <ul> <li>Voorbee</li> <li>Kenmer</li> </ul> | eld<br>k                |              |                         |        |   |
| Financi                             | eel             | Type:                                       |                         |              |                         |        |   |
| Datum                               |                 | Rekenin                                     | gnummer                 |              |                         |        | ~ |
| Percent                             | age             | Telefoor                                    | nummer                  |              |                         |        |   |
| Breuk<br>Wetens<br>Tekst<br>Speciaa | chappelijk<br>I | Gratis te<br>Plaats<br>Regiona              | imer<br>lefoonnui<br>al | mmer         |                         |        | ~ |
| Aangep                              | ast             | Locatie:                                    |                         |              |                         |        |   |
|                                     |                 | Nederlar                                    | nds (stand              | aard)        |                         |        | ~ |
|                                     |                 | ~                                           |                         |              |                         |        |   |
| )e categ                            | jorie Speciale  | opmaak is nu                                | ttig bij he             | t opmaken va | n lijsten en databasewa | arden. |   |
|                                     |                 |                                             |                         |              |                         |        |   |

In deze kolommen wordt nu telkens gecontroleerd of het telefoonnummer uit 10 cijfers bestaat en blijven de voorloopnullen staan. Doe dit ook voor de kolom **Mobiel**.

Wilt u in uw eigen adresboek ook een kolom **Geboortedatum** en/of **Bijzondere gelegenheid** (bijvoorbeeld de huwelijksdatum) opnemen, dan moet u net als bij de kolom **Telefoonnummer** naar de **celeigenschappen** gaan en kiezen voor **Datum** en aangeven op welke manier u die weergegeven wilt hebben.

Nu wordt het tijd om de adresgegevens van uw relaties (familie, vrienden etc.) in te voeren. Ik heb dat voor mijzelf al gedaan.

| H     | <del>ن</del> ۍ     | Ċ.                              | - <del>-</del>                        |                  |                                                                         | А                              | dresetiketten kerst 201 | 8 [Compatibilite                   | itsmodus] - Exce    | el                                         |                 |              |
|-------|--------------------|---------------------------------|---------------------------------------|------------------|-------------------------------------------------------------------------|--------------------------------|-------------------------|------------------------------------|---------------------|--------------------------------------------|-----------------|--------------|
| Best  | ind                | Start                           | Invoegen Pagina-ind                   | deling l         | Formules Gegevens                                                       | Controleren Beeld Help Acr     | obat 📿 Vertel w         | vat u wilt doen                    |                     |                                            |                 |              |
| Plakk | - X<br>- In<br>- * | Knipp<br>Kopië<br>Opma<br>Kleml | en *<br>ak kopiëren/plakken<br>bord 5 | I<br>I∐→<br>Lett | <ul> <li>✓ 10 ✓ A* A*</li> <li>□ → Δ → Δ →</li> <li>entype S</li> </ul> | = =                            | n centreren +           | idaard :<br>→ % 000 500 -<br>Getal | Voorwaard<br>opmaal | elijke Opmaken<br>* als tabel *<br>Stijlen | Celstijlen<br>* | en<br>Invoer |
| F2    |                    | -                               | : × ✓ fx                              | Erthalstra       | ße 7                                                                    |                                |                         |                                    |                     |                                            |                 |              |
|       | A                  | в                               | С                                     | D                | E                                                                       | F                              | G                       | Н                                  | 1                   | J                                          | к               |              |
| 1 K   | - Ti               | tel 👻                           | Voorletters/naam                      | Voorv -          | Naam                                                                    | +1 Adres thuis                 | Woonplaats              | ▼ Postcd ▼                         | Land/regio          | Telefoon                                   | Mobiel          |              |
| 23    | Fa                 | am.                             | J.                                    |                  | Hanoeman                                                                | Charterstraat 14               | Kwatta                  |                                    | Suriname            |                                            |                 |              |
| 24    | Fa                 | am.                             | S.                                    |                  | Hanoeman                                                                | F. Valentijnstraat 442         | 's-Gravenhage           | 2595 WL                            |                     |                                            |                 |              |
| 25    |                    |                                 | Eelco & Cynthia                       | van              | Heeren                                                                  | Jan Blankenstraat 22           | Den Helder              | 1782 HB                            |                     |                                            |                 |              |
| 26 k  |                    |                                 | Sjon & Jannie                         | van der          | Heijden                                                                 | Dr. Bolkensteinstraat 56       | Hoofddorp               | 2132 FT                            |                     |                                            |                 |              |
| 27    | Fa                 | am.                             | F.                                    |                  | Hirdes                                                                  | Kruizemuntstraat 649           | Apeldoorn               | 7322 LW                            |                     |                                            |                 |              |
| 28 k  | Fa                 | am.                             | A.                                    | de               | Koning                                                                  | Jonkheer van der Pollstraat 33 | Nieuw-Vennep            | 2151 AD                            |                     |                                            |                 |              |
| 29 k  | M                  | evr.                            | L,                                    |                  | Leetz & Wim                                                             | Enigenburggracht 9             | Hoorn                   | 1628 KM                            |                     |                                            |                 |              |
| 30    | M                  | evr.                            | S.                                    |                  | Leijsner                                                                | Veenbesstraat 448              | Soest                   | 3765 BM                            |                     |                                            |                 |              |
| 31    | Fa                 | am.                             | M.                                    |                  | Logeman                                                                 | Zoom 1502                      | Lelystad                | 8225 KJ                            |                     |                                            |                 |              |
| 32 k  | M                  | me.                             | Ina                                   |                  | Lucianni                                                                | 27 Rue Trachel                 | Nice                    | 6000                               | France              |                                            |                 |              |
| 33 k  | Fa                 | am.                             | Ρ.                                    |                  | Molenaar                                                                | Norholm 48                     | Hoofddorp               | 2133 HL                            |                     |                                            |                 |              |
| 34 k  | Fa                 | am.                             | R.                                    |                  | Over de Linden                                                          | Kuinderbos 17                  | Hoofddorp               | 2134 KM                            |                     | 0223631703                                 |                 |              |
| 35    |                    |                                 | Sila                                  |                  | Ramdien                                                                 | Veldkampstraat 52              | Kwatta                  |                                    | Suriname            |                                            |                 |              |
| 36    | Fa                 | am.                             | K.                                    |                  | Ramnath                                                                 | Maripalaan 46                  | Houttuin Project        |                                    | Suriname            |                                            |                 |              |
| 37    | Fa                 | am.                             | R.                                    |                  | Ramnath                                                                 | Waranalaan 26                  | Paramaribo              |                                    | Suriname            |                                            |                 |              |
| 38    | Fa                 | am.                             | M.                                    |                  | Ramnath                                                                 |                                | Zorg en Hoop            |                                    | Suriname            |                                            |                 |              |
| 39 k  |                    |                                 | Cock & Astrid                         |                  | Schilder                                                                | Maria Rutgerslaan 149          | Hoofddorp               | 2135 PD                            |                     |                                            |                 |              |
| 40    |                    |                                 | Piet & Marian                         |                  | Schilder                                                                | Baljuwstraat 62                | Den Helder              | 1785 SK                            |                     |                                            |                 |              |
| 41 k  | M                  | evr.                            | C.                                    |                  | Sehlhoff                                                                | Antje Breijerstraat 15         | Hoofddorp               | 2132 ZT                            |                     |                                            |                 |              |
| 42    | Fa                 | am.                             | C.                                    |                  | Sietaram                                                                | Langagrasiestraat 47           | Half Flora              |                                    | Suriname            |                                            |                 |              |
| 43    | Fa                 | am.                             | E.                                    |                  | Smith                                                                   | Watergraafsmeerstraat 59       | Hoofddorp               | 2131 DB                            |                     |                                            |                 | _            |
| 44 k  |                    |                                 | Coen & Diny                           |                  | Steegs                                                                  | Het Kasteel 46                 | Apeldoorn               | 7325 BV                            |                     |                                            |                 |              |
| 45 k  |                    |                                 | Ella                                  |                  | Ton                                                                     | Waterrijklaan 14               | Assendelft              | 1566 TT                            |                     |                                            |                 |              |
| 46    |                    |                                 | Marco & Saskia                        |                  | Vader                                                                   | Kanaalweg 56                   | Den Helder              | 1782 GC                            |                     |                                            |                 |              |

Is uw adressenbestand aangemaakt dan kunt u vervolgens ook gebruik maken van de mogelijkheid om de ingevoerde gegevens op bepaalde kenmerken, data of alfabetisch te sorteren.

Klik in regel 1 op de sorteerknop 👻 achter de Titel "Achternaam" en kies voor Sorteren van A naar Z.

|         |         |                        |                       |              |                                                                                                    |                                       |            | Adresetiketten kerst 20        | 18 [Compatibilit | eitsmodus] - Exce | ( <u> </u>     | _            | _           | - CX        | 2/2   | Andries Verr | neulen 🕌 |            | 000     | a x                                   |
|---------|---------|------------------------|-----------------------|--------------|----------------------------------------------------------------------------------------------------|---------------------------------------|------------|--------------------------------|------------------|-------------------|----------------|--------------|-------------|-------------|-------|--------------|----------|------------|---------|---------------------------------------|
| Bestand | Sta     | rt Invoegen Pagina     |                       | Formules     | Gegevens Co                                                                                                    | ntroleren Beeld                       |            |                                | wat u wilt doen  |                   |                |              |             |             |       |              |          |            |         | 우 Delen                               |
| -       | 🔏 Knip  | pen                    | Arial                 | Q10 Q        | × × = =                                                                                                    | 20 . ab Ta                            | nunloon    | 0.5                            | ndaard           |                   | 100            |              |             | "₽          | HA I  | ∑ AutoSom    | - A.     | C          |         |                                       |
|         | R Kopi  | ëren -                 | AJTAT                 |              | A A -                                                                                                    | · · · · · · · · · · · · · · · · · · · | rugioop    | 368                            | ndaard           | × 12              |                | 5            | =           | <b>⊞</b>    |       | Doonvoeren   | - Z T    | ~          |         |                                       |
| Plakken | N Oan   | and kanifess (alabless | B <u>I</u> <u>U</u> → | H . A.       | · A · 🖉 🗧                                                                                                    |                                       | menvoegen  | en centreren 🔹 🍄               | - 96 000 58      | So Voorwaard      | elijke Opmaker | n Celstijlen | Invoegen Ve | rwijderen C | pmaak | A Misson a   | Sorteren | en Zoeker  | i en    |                                       |
| *       | - Opin  | laak kopiereit plakken |                       |              |                                                                                                    |                                       |            | _                              |                  | opmaal            | als tabel *    |              | *           | -           | ·     | e misser.    | filteren | * selecter | en *    |                                       |
|         | Klei    | nbord 🔂                | Lett                  | ertype       | 51                                                                                                    | Uitlijnir                             | 19         | 5                              | Getal            | 15                | Stijlen        |              |             | Cellen      |       |              | Bewerken |            |         | ^                                     |
| E1      |         | : × √ fx               | Naam                  |              | Arial 🗸 10                                                                                                    | 🗸 A* 🖓 - 1                            | % 000 🗒    |                                |                  |                   |                |              |             |             |       |              |          |            |         | ×                                     |
| A       | В       | С                      | D                     |              | B I = 🖄                                                                                                    | • 🔺 • 🖽 • % 🦚                         | <b>*</b>   | G                              | н                | 1                 | J              | к            | L           | м           | N     | 0            | P        | Q          | R       | S 🔺                                   |
| 1 K -   | Titel   | Voorletters/naam       | Voorv *               | Naam         |                                                                                                    | -i Adres thuis                        | -          | <ul> <li>Woonplaats</li> </ul> | Postcd *         | Land/regio        | Telefoon       | Mobiel       |             |             |       |              |          |            |         |                                       |
| 23      | Fam.    | J.                     |                       | Hanoeman     | 👗 Knippen                                                                                                    |                                       |            | Kwatta                         |                  | Sunname           |                |              |             |             |       |              |          |            |         |                                       |
| 24      | Fam.    | S.                     |                       | Hanoeman     | Re Kopiëren                                                                                                    |                                       | 2          | 's-Gravenhage                  | 2595 WL          |                   |                |              |             |             |       |              |          |            |         |                                       |
| 25      |         | Eelco & Cynthia        | van                   | Heeren       | Riskonting                                                                                                    |                                       | 2          | Den Helder                     | 1/82 HB          |                   |                |              |             |             |       |              |          |            |         |                                       |
| 26 k    | -       | Sjon & Jannie          | van der               | Heijden      | - Faitoptier                                                                                                    | 6                                     | t 56       | Hootddorp                      | 2132 FT          |                   |                |              |             |             |       |              |          |            |         |                                       |
| 21      | Fam.    | 5                      |                       | Hirdes       |                                                                                                    |                                       | 9          | Apeldoorn                      | 7322 LVV         |                   |                |              |             |             |       |              |          |            |         |                                       |
| 20 K    | ram.    | A                      | 06                    | Koning       | Disking                                                                                                    | and a second                          | istraat 33 | releuw-vennep                  | 2151 AD          |                   |                |              |             |             |       |              |          |            |         |                                       |
| 29 K    | Mevr.   | L.                     |                       | Leetz & vvir | Elakken sp                                                                                                    | cuad                                  |            | noorn                          | 1020 MM          |                   |                |              |             |             |       |              |          |            |         |                                       |
| 24      | Eam     | 3.<br>M                |                       | Leijster     | D Slim opzoe                                                                                                    | ken                                   |            | Labustad                       | 9225 K I         |                   |                |              |             |             |       |              |          |            |         |                                       |
| 22 6    | Mana    | loo                    |                       | Lucianni     | Inconser                                                                                                    |                                       |            | Nico                           | 6000             | Eronoo            |                |              |             |             |       |              |          |            |         |                                       |
| 33 k    | Fam     | P                      |                       | Molensor     | involgena                                                                                                    |                                       |            | Hoofddorn                      | 2133 HI          | i falloe          |                |              |             |             |       |              |          |            |         |                                       |
| 34 k    | Fam     | R                      |                       | Over de Line | Verwijdere                                                                                                    | n                                     |            | Hoofddorp                      | 2134 KM          |                   | 022363170      | 3            |             |             |       |              |          |            |         |                                       |
| 35      | I dill. | Sila                   |                       | Ramdien      | Inhoud wit                                                                                                    | sen                                   |            | Kwatta                         | 2134 104         | Surinamo          | 022303110      |              |             |             |       |              |          |            |         |                                       |
| 36      | Fam     | K                      |                       | Ramnath      | -                                                                                                    |                                       |            | Houttuin Project               |                  | Suriname          |                |              |             |             |       |              |          |            |         |                                       |
| 37      | Fam.    | D                      |                       | Ramnath      | Snelle anal                                                                                                    | yse                                   |            | Paramariho                     |                  | Suriname          |                |              |             |             |       |              |          |            |         |                                       |
| 38      | Fam     | M                      |                       | Pamnath      | Eilteren                                                                                                    |                                       | -          | Zoro en Hoon                   |                  | Surinama          |                |              |             |             |       |              |          |            |         |                                       |
| 30 4    | T GOTT, | Cock & Astrid          |                       | Schilder     | Contractor                                                                                                    |                                       |            | Loig en noop                   |                  | Gaimanne          |                |              |             |             |       |              |          |            |         |                                       |
| 40      |         | Piet & Marian          |                       | Schilder     | Zolleten                                                                                                    |                                       | 24 Sort    | eren van Alnaar Z              |                  |                   |                |              |             |             |       |              |          |            |         |                                       |
| 41 k    | Mour    | C                      |                       | Sehlhoff     | Copmerking                                                                                                    | invoegen                              | Z1 Sgrb    | eren van Zinaar A              |                  |                   |                |              |             |             |       |              |          |            |         |                                       |
| 42      | Fam     | C.                     |                       | Sietaram     | Contraction of the second                                                                                                    | a second                              | Gere       | lactaarda calidaur hour        | nesteria areau   |                   |                |              |             |             |       |              |          |            |         |                                       |
| 43      | Fam     | F                      |                       | Smith        | E Cgleigenso                                                                                                    | nappen                                | Gest       | accecture Zerkieni nova        | arean preasen    |                   |                |              |             |             |       |              |          |            |         |                                       |
| 44 k    | T GITT. | Coen & Diny            |                       | Steens       | <u>Uit vervolg</u>                                                                                                    | keuzelijst selecteren                 | Gese       | electeerde tekstkleur bo       | venaan plaatsen  |                   |                |              |             |             |       |              |          |            |         |                                       |
| 45 k    |         | Fila                   |                       | Ton          | Naam defi                                                                                                    | niëren                                | Gese       | electeerd opmaakpictor         | aram boyenaan p  | laatsen           |                |              |             |             |       |              |          |            |         |                                       |
| 46      |         | Marco & Saskia         |                       | Vader        |                                                                                                    |                                       | -          |                                |                  |                   |                |              |             |             |       |              |          |            |         |                                       |
| 47      |         | Willem, Margo & Janin  | e van                 | Vark         | Koppeling                                                                                                    |                                       | er Han     | gepast sorteren                |                  |                   |                |              |             |             |       |              |          |            |         |                                       |
| 48 K    | Fam.    | A                      |                       | Vermeulen    |                                                                                                    | Ambonstraat 86                        |            | Den Helder                     | 1782 SK          |                   |                |              |             |             |       |              |          |            |         |                                       |
| 49 k    | Dhr.    | A                      |                       | Vermeulen    |                                                                                                    |                                       |            | Den Helder                     | 1782 GA          |                   |                |              |             |             |       |              |          |            |         |                                       |
| 50 k    | Fam.    | A.H.                   |                       | Vermeulen    |                                                                                                    | Vogelzand 4263                        |            | Julianadorp                    | 1788 MP          |                   |                |              |             |             |       |              |          |            |         |                                       |
| 51 k    | Fam.    | B.A.                   |                       | Vermeulen    |                                                                                                    | Nieuwburg 155                         |            | Hoofddorp                      | 2135 AJ          |                   |                |              |             |             |       |              |          |            |         |                                       |
| 52 k    | Fam.    | D.                     |                       | Vermeulen    |                                                                                                    | Noordzeestraat 15                     | 5          | Den Helder                     | 1784 BK          |                   |                |              |             |             |       |              |          |            |         |                                       |
| 53 k    |         | Edwin                  |                       | Vermeulen e  | en Anna                                                                                                    | Californiëstraat 49                   |            | Den Helder                     | 1781 GP          |                   |                |              |             |             |       |              |          |            |         |                                       |
| 54 k    |         | Leo                    |                       | Vermeulen    |                                                                                                    | Westgracht 64                         |            | Den Helder                     | 1781 NG          |                   | 023822246      | 2            |             |             |       |              |          |            |         |                                       |
| 55 k    | Fam.    | R.                     |                       | Vermeulen    |                                                                                                    | Kooiland 30                           |            | Leidschendam                   | 2264 MP          |                   |                | 06209171     | 75          |             |       |              |          |            |         |                                       |
| 56      | Fam.    | M.                     |                       | Vermeulen    |                                                                                                    | Bloemstraat 58                        |            | Den Helder                     | 1782 LG          |                   |                |              |             |             |       |              |          |            |         |                                       |
| 67      | Fam.    | R.                     |                       | Vermeulen    |                                                                                                    | Malzwin 2527                          |            | Den Helder                     | 1788 XM          |                   |                |              |             |             |       |              |          |            |         |                                       |
|         |         |                        |                       |              |                                                                                                    | Ministerie van Bui                    | tenlandse  |                                |                  |                   |                |              |             |             |       |              |          |            |         |                                       |
|         |         |                        |                       |              |                                                                                                    | Zaken                                 |            |                                |                  |                   |                |              |             |             |       |              |          |            |         |                                       |
|         |         |                        |                       |              |                                                                                                    | Afdeling Koerierso                    | lienst     |                                |                  |                   |                |              |             |             |       |              |          |            |         |                                       |
| 58 k    | Fam.    | C.                     |                       | Vermeulen    | (Praag)                                                                                                    | Postbus 20061                         |            | 's-Gravenhage                  | 2500 EB          |                   |                |              |             |             |       |              |          |            |         |                                       |
| 59 k    | Fam.    | F.                     | de                    | Vries        |                                                                                                    | Voorweg 65 ZB                         |            | Schoorl                        | 1871 CL          |                   |                |              |             |             |       |              |          |            |         |                                       |
| 60      | Fam.    | J.A.                   | de                    | Vries        |                                                                                                    | Lunastraat 34                         |            | Ma Retraite                    |                  | SURINAME          |                |              |             |             |       |              |          |            |         |                                       |
| 61 k    |         | A.M.J. Hondius & R.    | de                    | Wit          |                                                                                                    | Westhove 9                            |            | Hoofddorp                      | 2134 VP          |                   |                |              |             |             |       |              |          |            |         |                                       |
| 41 63   |         | Ton Ciny & Ston        | 40                    | Ma           |                                                                                                    | Mosthown 11                           |            | Hoofdom                        | 2124 1/0         |                   |                |              |             |             |       |              |          |            |         | · · · · · · · · · · · · · · · · · · · |
|         |         | Adresetiketten kerst   | 2007 (3               | Ð            |                                                                                                    |                                       |            |                                |                  |                   |                |              |             |             |       |              |          |            |         | •                                     |
| Gereed  |         |                        |                       |              |                                                                                                    |                                       |            |                                |                  |                   |                |              |             |             |       | E            | B [0]    | E -        |         | + 100%                                |
|         | -       |                        |                       |              |                                                                                                    |                                       |            | -                              | -                | A                 |                |              |             |             |       |              |          |            | 11      | 21                                    |
| ÷       | PI      | p hier om te zoeken    |                       |              | 21                                                                                                    | C 😸 😸 🤇                               |            | X 0 1                          |                  | W 🚳               |                |              |             |             |       |              |          | ~ ~        | 2 77 11 | 2010 76                               |
|         |         |                        |                       |              | 100 million (100 million (100 m |                                       |            |                                |                  |                   |                |              |             |             |       |              |          |            | 2/11    |                                       |

U kunt nu in principe elke kolom afzonderlijk sorteren.

Bijvoorbeeld op Woonplaats, door te klikken op het driehoekje → achter de Titel "**Woonplaats**" en te kiezen voor een bepaalde woonplaats (bijvoorbeeld Hoofddorp). U sorteert net als boven eerst van A naar Z en gaarna klikt u opnieuw op de titel **"Woonplaats**" en selecteert u Hoofddorp en klikt OK om te beveswtigen.

|     |       | <b>5</b> • ∂                        |                                                  |                                 |                                                        |                                        | Adresetik                                                                                                    | etten kerst 201   | 3 [Compatibili              | teitsmodus] - Ex               | cel                                                  |            |              |
|-----|-------|-------------------------------------|--------------------------------------------------|---------------------------------|--------------------------------------------------------|----------------------------------------|----------------------------------------------------------------------------------------------------|-------------------|-----------------------------|--------------------------------|------------------------------------------------------|------------|--------------|
| Be  | stanc | Star                                | Invoegen Pagir                                   | na-indeling                     | Formules Gegevens (                                    | Controleren Beeld                      | i Help Acrobat                                                                                                   | Q Vertel w        | at u wilt doen              |                                |                                                      |            |              |
| Pla | kken  | 🔏 Knipj<br>E Kopić<br>I Opm<br>Klen | ben<br>iren ∗<br>aak kopiëren/plakken<br>ibord ⊠ | Arial<br>B I <u>U</u> →<br>Lett | $\begin{array}{c c c c c c c c c c c c c c c c c c c $ | = <b>●</b> ≫ • 8<br>= = <b>● ● ● ●</b> | b Terugloop<br>금 Samenvoegen en centrer<br>Hijning                                                               | en + 😨 -          | daard<br>% 000   %<br>Getal | Voorwaai<br>S                  | ≠ ↓<br>rdelijke Opmaker<br>ak * als tabel<br>Stijlen | Celstijlen | Invoegen Ver |
| G   | 3     | Ŧ                                   | . × √ fx                                         | Amstelve                        | en                                                     |                                        |                                                                                                    |                   |                             |                                |                                                      |            |              |
| 1   | A     | В                                   | С                                                | D                               | E                                                      |                                        | F                                                                                                    | G                 | н                           | 1 1                            | J                                                    | К          | LL           |
| 1   | K -   | Titel -                             | Voorletters/naam                                 | Voorv V                         | Naam                                                   | J Adres thuis                          | - Woon                                                                                                    | plaats            | - Postcd                    | <ul> <li>Land/regio</li> </ul> | ▼ Telefoon                                           | Mobiel     |              |
| 8   | k     |                                     | Dick                                             |                                 | Breedijk & Dee v.d. Kerff                              | De Boven &                             | Sorteren van Alnaar 7                                                                                            | 100 C             | 7707 DN                     |                                |                                                      |            |              |
| 9   | k     | Tante                               | Dora                                             | van der                         | Eijk                                                   | Timorlaan 24                           | goneren fon Annan 2                                                                                              |                   | 1782 DK                     |                                |                                                      |            |              |
| 10  | k     | Mevr.                               | G.                                               | van der                         | Eijk                                                   | Rembrane A                             | Sorteren van Z naar A                                                                                            |                   | 1789 AG                     |                                |                                                      |            |              |
| 11  |       |                                     | Eelco & Cynthia                                  | van                             | Heeren                                                 | Jan Blank                              | Sorteren op kleur                                                                                                |                   | ▶ 1782 HB                   |                                |                                                      |            |              |
| 12  |       |                                     | Piet & Marian                                    |                                 | Schilder                                               | Baljuwstr;                             | and the second second second second second second second second second second second second second second second |                   | 1785 SK                     |                                |                                                      |            |              |
| 13  |       |                                     | Marco & Saskia                                   |                                 | Vader                                                  | Kanaalwe 🕅                             | Eilter uit Woonplaats wiss                                                                                       |                   | 1782 GC                     |                                |                                                      |            |              |
| 14  | k     | Fam.                                | Α.                                               |                                 | Vermeulen                                              | Ambonstr                               | Filteren op kleur                                                                                                |                   | 1782 SK                     |                                |                                                      |            |              |
| 15  | k     | Dhr.                                | Α.                                               |                                 | Vermeulen                                              |                                        | Teketfiltere                                                                                                    |                   | 1782 GA                     |                                |                                                      |            |              |
| 16  | k     | Fam.                                | D.                                               |                                 | Vermeulen                                              | Noordzee                               | recognitors                                                                                                    |                   | 1784 BK                     |                                |                                                      |            |              |
| 17  | k     |                                     | Edwin                                            |                                 | Vermeulen en Anna                                      | Californië:                            | ho                                                                                                    |                   | × 1781 GF                   |                                |                                                      |            |              |
| 18  | k     |                                     | Leo                                              |                                 | Vermeulen                                              | Westgrac                               |                                                                                                    | selecteren)       | 1781 NG                     |                                | 0238222462                                           | 2          |              |
| 19  |       | Fam.                                | M.                                               |                                 | Vermeulen                                              | Bloemstra                              | Huidige selectie an                                                                                              | n filter toevoer  | 1782 LG                     |                                |                                                      |            |              |
| 20  |       | Fam.                                | R.                                               |                                 | Vermeulen                                              | Malzwin 2                              |                                                                                                    | in filler toevoeg | 1788 XM                     |                                |                                                      |            |              |
| 21  |       | Fam.                                | C.                                               |                                 | Sietaram                                               | Langagra                               | - Hoorddorp                                                                                                    |                   |                             | Suriname                       |                                                      |            |              |
| 22  | k     | Fam.                                | Ch.                                              |                                 | Biersteker                                             | Terschelli                             | Hoom                                                                                                    |                   | 1967 EC                     |                                | 023562400                                            | 2          |              |
| 23  | mail  |                                     | Nel & Jan                                        | van der                         | Linden                                                 | Stationsw                              | Houttuin Project                                                                                                 |                   | 2182 BE                     |                                |                                                      |            |              |
| 24  | mail  |                                     | Huub & Cock                                      |                                 | Vlaming                                                | P. Potters                             | Schoorl                                                                                                    |                   | 2182 VG                     |                                |                                                      |            |              |
| 25  | k     |                                     | Diana                                            |                                 | Bakker                                                 | C.J. Kievi                             | Zorg en Hoop                                                                                                    |                   | 2131 BL                     |                                |                                                      |            |              |
| 26  | mail  |                                     | Louis & Elsbeth                                  | van den                         | Bosch                                                  | Hazenbur                               |                                                                                                    |                   | 2135 EV                     | 1                              |                                                      |            |              |
| 27  | k     | Fam.                                | D.                                               | van                             | Deventer                                               | Westhove                               | <                                                                                                    |                   | > 2134 VP                   |                                |                                                      |            |              |
| 28  | k     | Fam.                                | F.                                               |                                 | Döpp-v.d. Haak                                         | Westhove                               |                                                                                                    |                   | 2134 VP                     |                                |                                                      |            |              |
| 29  |       | Mevr.                               | G.                                               | van der                         | Gaag                                                   | Piratenwe                              | OK                                                                                                    | Annulere          | 2132 TS                     |                                |                                                      |            |              |
| 30  | k     | Fam.                                | M.                                               |                                 | Giersbergen                                            | Westhove                               |                                                                                                    |                   | 2134 VP                     |                                |                                                      |            |              |

Het resultaat wordt gelijk zichtbaar, u ziet alleen de gegevens van hen die in Hoofddorp wonen.

|              | 5 °                                       |                                         |                          |                                          |          |                                                                                                    | Ad     | lresetiketten k    | erst 2018 [Compatibilite | itsmodus] - E  |                                                   |               |                 |
|--------------|-------------------------------------------|-----------------------------------------|--------------------------|------------------------------------------|----------|----------------------------------------------------------------------------------------------------|--------|--------------------|--------------------------|----------------|---------------------------------------------------|---------------|-----------------|
| Bestand      | Start                                     | Invoegen Pagina                         | a-indeling l             | ormules Gegevens                         | Controle | eren Beeld Help                                                                                                    | Acro   | bat 🖓 🖞            | Vertel wat u wilt doen   |                |                                                   |               |                 |
| Plakken<br>* | ₭ Knipp<br>Kopië<br>Kopië<br>Klem<br>Klem | ren *<br>aak kopiëren/plakken<br>bord 5 | Arial<br>B I ∐ +<br>Lett | × 10 × A* A*<br>⊕ * 20 * 4 *<br>ertype 5 | = =      | کې ۲۰۰۰ کې ۲۰۰۰ کې ۲۰۰۰ کې ۲۰۰۰ کې ۲۰۰۰ کې ۲۰۰۰ کې ۲۰۰۰ کې ۲۰۰۰ کې ۲۰۰۰ کې ۲۰۰۰ کې ۲۰۰۰ کې ۲۰۰۰ کې ۲۰۰۰ کې ۲۰۰<br>Uitlijning | gen en | centreren +<br>اتر | Standaard                | Voorwaa<br>opm | ≠<br>irdelijke Opmak<br>aak * als tabe<br>Stijlen | en Celstijlen | E Invoegen Verw |
| G3           | ÷                                         | : × ✓ fx                                | Amstelve                 | en                                       |          |                                                                                                    |        |                    |                          |                |                                                   |               |                 |
| A            | в                                         | С                                       | D                        | E                                        |          | F                                                                                                    |        | G                  | н                        | 1. 18          | J                                                 | К             | ĭεĭ             |
| 1 K -        | Titel -                                   | Voorletters/naam                        | Voorv -                  | Naam                                     | -1 A     | dres thuis                                                                                                    | Y      | Woonplaats         | s T Postcd *             | Land/regio     | ▼ Telefoon                                        | Mobiel        |                 |
| 25 k         |                                           | Diana                                   |                          | Bakker                                   | C        | J. Kieviethof 13                                                                                                    |        | Hoofddorp          | 2131 BL                  |                |                                                   |               |                 |
| 26 mail      |                                           | Louis & Elsbeth                         | van den                  | Bosch                                    | H        | lazenburglaan 41                                                                                                    |        | Hoofddorp          | 2135 EW                  |                |                                                   |               |                 |
| 27 k         | Fam.                                      | D.                                      | van                      | Deventer                                 | V        | Vesthove 50                                                                                                    |        | Hoofddorp          | 2134 VP                  |                |                                                   |               |                 |
| 28 k         | Fam.                                      | F.                                      |                          | Döpp-v.d. Haak                           | V        | Vesthove 7                                                                                                    |        | Hoofddorp          | 2134 VP                  |                |                                                   |               |                 |
| 29           | Mevr.                                     | G.                                      | van der                  | Gaag                                     | F        | riratenweg 28                                                                                                    |        | Hoofddorp          | 2132 TS                  |                |                                                   |               |                 |
| 30 k         | Fam.                                      | M.                                      |                          | Giersbergen                              | V        | Vesthove 17                                                                                                    |        | Hoofddorp          | 2134 VP                  |                |                                                   |               |                 |
| 31 k         |                                           | Sjon & Jannie                           | van der                  | Heijden                                  | 0        | r. Bolkensteinstraat 56                                                                                                    |        | Hoofddorp          | 2132 FT                  |                |                                                   |               |                 |
| 32 k         | Fam.                                      | Ρ.                                      |                          | Molenaar                                 | ٨        | lorholm 48                                                                                                    |        | Hoofddorp          | 2133 HL                  |                |                                                   |               |                 |

Wilt u alleen de personen aan wie u een kerstkaart wilt sturen, dan moet u eerst de "oude" selectie opheffen door op de sorteerknop  $\checkmark$  achter de Titel "**Woonplaats**" te klikken en te kiezen voor Alles selecteren. Daarna klikt u op de sorteerknop  $\checkmark$  achter de kolomtitel waar u opnieuw wilt selecteren, nu dus "**Kenmerk**" en kiest voor **k** om daarmee alleen de personen te selecteren aan wie u een kerstkaart wilt sturen en een adresetiket wilt afdrukken. *Denk er aan dat u eerst de "oude" selectie opheft voor u verder gaat!* 

| H     | 5    | - @-                                 | ~                                                      |               |                                                                                                    |        |                      | A      | dresetiketten ke | rst 2018 [C  | ompatibilite                | itsmodus] - Ex    | :el                                           |            |
|-------|------|--------------------------------------|--------------------------------------------------------|---------------|----------------------------------------------------------------------------------------------------|--------|----------------------|--------|------------------|--------------|-----------------------------|-------------------|-----------------------------------------------|------------|
| Best  | and  | Start                                | Invoegen Pagina-ind                                    | leling f      | ormules Gegevens                                                                                                    | Contro | oleren Beeld Help    | Acro   | obat Q V         | 'ertel wat u | wilt doen                   |                   |                                               |            |
| Plaki | en   | 6 Knipp<br>B Kopiër<br>Opma<br>Kleml | en * Arial<br>Ren * B<br>ak kopiëren/plakken<br>bord 5 | I <u>U</u> .↓ | <ul> <li>✓ 10 ✓ A A A</li> <li>→ Δ → A</li> <li>→ Δ → A</li> <li>→ A</li> <li>→ A</li></ul> |        | <ul> <li></li></ul>  | jen en | centreren ∗      | Standaar     | d<br>5 000   568 .<br>ietal | Voorwaar<br>opmaa | delijke Opmaken<br>k * als tabel *<br>Stijlen | Celstijlen |
| G3    |      | Ŧ                                    | : × ✓ fx                                               | Amstelve      | en                                                                                                    |        |                      |        |                  |              |                             |                   |                                               |            |
|       | A    | в                                    | С                                                      | D             | E                                                                                                    |        | F                    |        | G                |              | н                           | I                 | J                                             | К          |
| 1 K   | - T  | itel 🔻                               | Voorletters/naam 💌                                     | Voorv 🔻       | Naam                                                                                                    | -T     | Adres thuis          | -      | Woonplaats       | <b>•</b>     | Postcd v                    | Land/regio        | <ul> <li>Telefoon</li> </ul>                  | Mobiel     |
| 2     |      |                                      | Marianne                                               | de            | Bie                                                                                                    |        | Nieuwpoortslaan 141  |        | Alkmaar          |              | 1815 LM                     |                   |                                               |            |
| 3 k   |      |                                      | Sjef & Maudy                                           |               | Broekhaar                                                                                                    |        | De Eendracht 21      |        | Amstelveen       |              | 1188 GN                     |                   |                                               |            |
| 1     | F    | am.                                  | F.                                                     |               | Hirdes                                                                                                    |        | Kruizemuntstraat 649 |        | Apeldoorn        |              | 7322 LW                     |                   |                                               |            |
| 5 k   |      |                                      | Coen & Diny                                            |               | Steegs                                                                                                    |        | Het Kasteel 46       |        | Apeldoorn        |              | 7325 BV                     |                   |                                               |            |
| 3 n   | nail |                                      | Aimée                                                  | de            | Koning                                                                                                    |        | Erthalstraße 7       |        | Aschaffenbur     | g Bayern     | 63739                       | Duitsland         |                                               |            |
| 7 k   |      |                                      | Ella                                                   |               | Ton                                                                                                    |        | Waterrijklaan 14     |        | Assendelft       |              | 1566 TT                     |                   |                                               |            |
| 3 k   |      |                                      | Dick                                                   |               | Breedijk & Dee v.d. Ke                                                                                                    | erff   | De Bovenkruier 16    |        | Balkbrug         |              | 7707 DN                     |                   |                                               |            |
| ) k   | Т    | ante                                 | Dora                                                   | van der       | Eijk                                                                                                    |        | Timorlaan 113        |        | Den Helder       |              | 1782 DK                     |                   |                                               |            |
| 0 k   | N    | levr.                                | G.                                                     | van der       | Eijk                                                                                                    |        | Rembrandstraat 7     |        | Den Helder       |              | 1789 AG                     |                   |                                               |            |
| 1     |      |                                      | Eelco & Cynthia                                        | van           | Heeren                                                                                                    |        | Jan Blankenstraat 22 |        | Den Helder       |              | 1782 HB                     |                   |                                               |            |
| 2     |      |                                      | Piet & Marian                                          |               | Schilder                                                                                                    |        | Baljuwstraat 62      |        | Den Helder       |              | 1785 SK                     |                   |                                               |            |
| 3     |      |                                      | Marco & Saskia                                         |               | Vader                                                                                                    |        | Kanaalweg 56         |        | Den Helder       |              | 1782 GC                     |                   |                                               |            |
| 4 k   | F    | am.                                  | Α.                                                     |               | Vermeulen                                                                                                    |        | Ambonstraat 86       |        | Den Helder       |              | 1782 SK                     |                   |                                               |            |
| 5 k   | D    | hr.                                  | Α.                                                     |               | Vermeulen                                                                                                    |        |                      |        | Den Helder       |              | 1782 GA                     |                   |                                               |            |
| 6 k   | F    | am.                                  | D.                                                     |               | Vermeulen                                                                                                    |        | Noordzeestraat 15    |        | Den Helder       |              | 1784 BK                     |                   |                                               |            |
| 7 k   |      |                                      | Edwin                                                  |               | Vermeulen en Anna                                                                                                    |        | Californiëstraat 49  |        | Den Helder       |              | 1781 GP                     |                   |                                               |            |
| 8 k   |      |                                      | Leo                                                    |               | Vermeulen                                                                                                    |        | Westgracht 64        |        | Den Helder       |              | 1781 NG                     |                   | 0238222462                                    | 2          |

Hierna worden alleen de gegevens getoond van iedereen met het kenmerk k (Kerstkaarten).

|         | f • ♂ · ⊽ Adresetiketten kerst 2018 [Compatibiliteitsmodus] - Excel |                                                        |                     |                                                                                    |                                                                             |                    |                                                                                                    |                                                                            |        |  |  |  |  |
|---------|---------------------------------------------------------------------|--------------------------------------------------------|---------------------|------------------------------------------------------------------------------------|-----------------------------------------------------------------------------|--------------------|----------------------------------------------------------------------------------------------------|----------------------------------------------------------------------------|--------|--|--|--|--|
| Bestand | Star                                                                | Invoegen Pagina-in                                     | deling              | Formules Gegevens (                                                                | Controleren Beeld Help                                                      | Acrobat Q          | Vertel wat u wilt doen                                                                                                    |                                                                            |        |  |  |  |  |
| Plakken | 💑 Knipp<br>🗈 Kopié<br>🝼 Opm<br>Klen                                 | een Aria<br>fren ×<br>aak kopiëren/plakken<br>Isbord 5 | I <u>U</u> ≁<br>Let | $\begin{array}{c c} & & & & \\ \hline & & & & \\ \hline & & & & \\ \hline & & & &$ | = = ≫ - ¢ <sup>b</sup> Terugloop<br>= = • • • • • • • • • • • • • • • • • • | en en centreren  ÷ | Standaard V<br>Standaard V<br>Standaard Standaard<br>Standaard Standaard<br>Standaard<br>Standaard Standaard<br>Standaard<br>St | Voorwaardelijke Opmaken Celstijlen<br>opmaak * als tabel * *<br>Si Stijlen |        |  |  |  |  |
| C38     | *                                                                   | $\therefore \sqrt{f_x}$                                | B.A.                |                                                                                    |                                                                             |                    |                                                                                                    |                                                                            |        |  |  |  |  |
| A       | В                                                                   | С                                                      | D                   | E                                                                                  | F                                                                           | G                  | н                                                                                                    | I J                                                                        | K L    |  |  |  |  |
| 1 K J   | Titel -                                                             | Voorletters/naam v                                     | Voorv *             | Naam                                                                               | ↓↑ Adres thuis                                                              | ✓ Woonplaat        | s v Postcd v Land                                                                                                    | I/regio 💌 Telefoon 🛛 🛛                                                     | lobiel |  |  |  |  |
| 3 k     |                                                                     | Sjef & Maudy                                           |                     | Broekhaar                                                                          | De Eendracht 21                                                             | Amstelveen         | 1188 GN                                                                                                    |                                                                            |        |  |  |  |  |
| 5 k     |                                                                     | Coen & Diny                                            |                     | Steegs                                                                             | Het Kasteel 46                                                              | Apeldoorn          | 7325 BV                                                                                                    |                                                                            |        |  |  |  |  |
| 7 k     |                                                                     | Ella                                                   |                     | Ton                                                                                | Waterrijklaan 14                                                            | Assendelft         | 1566 TT                                                                                                    |                                                                            |        |  |  |  |  |
| 8 k     |                                                                     | Dick                                                   |                     | Breedijk & Dee v.d. Kerff                                                          | De Bovenkruier 16                                                           | Balkbrug           | 7707 DN                                                                                                    |                                                                            |        |  |  |  |  |
| 9 k     | Tante                                                               | Dora                                                   | van der             | Eijk                                                                               | Timorlaan 113                                                               | Den Helder         | 1782 DK                                                                                                    |                                                                            |        |  |  |  |  |
| 10 k    | Mevr.                                                               | G.                                                     | van der             | Eijk                                                                               | Rembrandstraat 7                                                            | Den Helder         | 1789 AG                                                                                                    |                                                                            |        |  |  |  |  |
| 14 k    | Fam.                                                                | A.                                                     |                     | Vermeulen                                                                          | Ambonstraat 86                                                              | Den Helder         | 1782 SK                                                                                                    |                                                                            |        |  |  |  |  |
| 15 k    | Dhr.                                                                | A.                                                     |                     | Vermeulen                                                                          |                                                                             | Den Helder         | 1782 GA                                                                                                    |                                                                            |        |  |  |  |  |
| 16 k    | Fam.                                                                | D.                                                     |                     | Vermeulen                                                                          | Noordzeestraat 15                                                           | Den Helder         | 1784 BK                                                                                                    |                                                                            |        |  |  |  |  |
| 17 k    |                                                                     | Edwin                                                  |                     | Vermeulen en Anna                                                                  | Californiëstraat 49                                                         | Den Helder         | 1781 GP                                                                                                    |                                                                            |        |  |  |  |  |
| 18 k    |                                                                     | Leo                                                    |                     | Vermeulen                                                                          | Westgracht 64                                                               | Den Helder         | 1781 NG                                                                                                    | 0238222462                                                                 |        |  |  |  |  |
| 22 k    | Fam.                                                                | Ch.                                                    |                     | Biersteker                                                                         | Terschelling 41                                                             | Heemskerk          | 1967 EC                                                                                                    | 0235624002                                                                 |        |  |  |  |  |
| 25 k    |                                                                     | Diana                                                  |                     | Bakker                                                                             | C.J. Kieviethof 13                                                          | Hoofddorp          | 2131 BL                                                                                                    |                                                                            |        |  |  |  |  |
| 27 k    | Fam.                                                                | D.                                                     | van                 | Deventer                                                                           | Westhove 50                                                                 | Hoofddorp          | 2134 VP                                                                                                    |                                                                            |        |  |  |  |  |
| 28 k    | Fam.                                                                | F.                                                     |                     | Döpp-v.d. Haak                                                                     | Westhove 7                                                                  | Hoofddorp          | 2134 VP                                                                                                    |                                                                            |        |  |  |  |  |
| 30 k    | Fam.                                                                | M.                                                     |                     | Giersbergen                                                                        | Westhove 17                                                                 | Hoofddorp          | 2134 VP                                                                                                    |                                                                            |        |  |  |  |  |
| 31 k    |                                                                     | Sjon & Jannie                                          | van der             | Heijden                                                                            | Dr. Bolkensteinstraat 56                                                    | Hoofddorp          | 2132 FT                                                                                                    |                                                                            |        |  |  |  |  |
| 32 k    | Fam.                                                                | Ρ.                                                     |                     | Molenaar                                                                           | Norholm 48                                                                  | Hoofddorp          | 2133 HL                                                                                                    |                                                                            |        |  |  |  |  |
| 33 k    | Fam.                                                                | R.                                                     |                     | Over de Linden                                                                     | Kuinderbos 17                                                               | Hoofddorp          | 2134 KM                                                                                                    | 0223631703                                                                 |        |  |  |  |  |
| 34 k    |                                                                     | Cock & Astrid                                          |                     | Schilder                                                                           | Maria Rutgerslaan 149                                                       | Hoofddorp          | 2135 PD                                                                                                    |                                                                            |        |  |  |  |  |

In de **statusbalk** ziet het aantal records dat in deze selectie getoond wordt en hoeveel er in totaal zijn. Elke rij met de gegevens van 1 persoon is een record!

Er valt nog veel meer over te vertellen, maar dit is voldoende om een goed adresbestand te kunnen aanmaken. Nu nog het maken van een samenvoegbestand in Microsoft Word 2016 en uiteindelijk het printen van adresetiketten voor de kerst- en nieuwjaarskaarten.

Andries Vermeulen

#### Het samenvoegen van een adressenbestand en afdrukken op adresetiketten in Word. (2016)

Open Microsoft Office Word en een leeg document, klik vervolgens op het lijstpijltje 💷 van de Alinea instellingen.

Controleer eerst of de alinea instellingen staan, zoals onder.

Afhankelijk van eerdere acties in Word, krijgt u soms eerst een verkleind venster en soms gelijk het venster van de alinea instellingen, zoals onder.

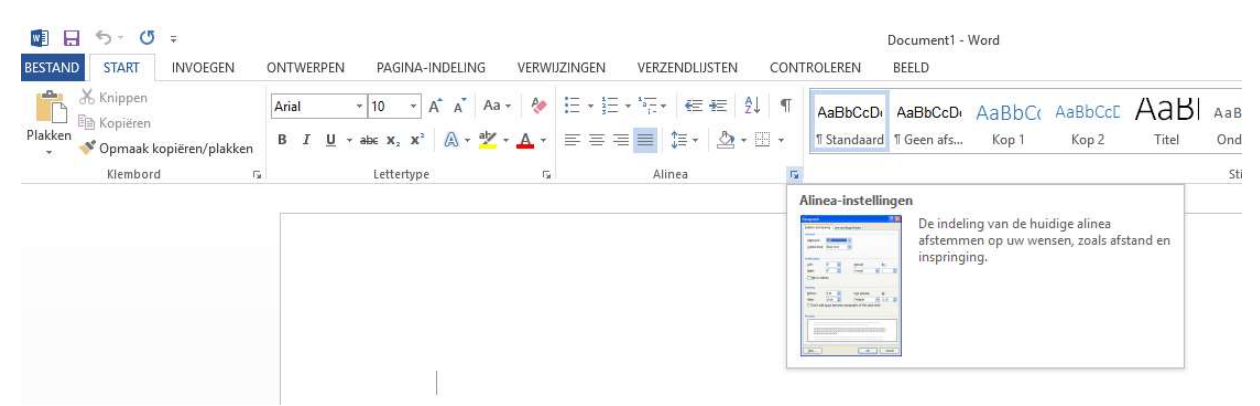

Stel de Alinea instellingen in, zoals op onderstaande afbeelding.

| linea                                                                                                    |                                                                                 |                                                                                                    |                                                                                                    | ? >                                                                                                    |
|----------------------------------------------------------------------------------------------------|---------------------------------------------------------------------------------|----------------------------------------------------------------------------------------------------|----------------------------------------------------------------------------------------------------|----------------------------------------------------------------------------------------------------|
| <u>I</u> nspringingen en afs                                                                                                    | stand                                                                           | Tekst <u>d</u> oorloop                                                                                                    |                                                                                                    |                                                                                                    |
| Algemeen                                                                                                    |                                                                                 |                                                                                                    |                                                                                                    |                                                                                                    |
| <u>U</u> itlijnen:                                                                                                    | Uitvu                                                                           | llen 🗸 🗸                                                                                                    |                                                                                                    |                                                                                                    |
| Overzichtsniveau:                                                                                                    | Platte                                                                          | tekst 🗸 🗸                                                                                                    | Standaard samen                                                                                                    | gevouwen                                                                                                    |
| nspringen                                                                                                    |                                                                                 |                                                                                                    |                                                                                                    |                                                                                                    |
| Links:                                                                                                    | 0 cm                                                                            | •                                                                                                    | Spe <u>c</u> iaal:                                                                                                    | <u>M</u> et:                                                                                                    |
| <u>R</u> echts:                                                                                                    | 0 cm                                                                            | *                                                                                                    | (geen)                                                                                                    | × .                                                                                                    |
| Afstand<br><u>V</u> oor:                                                                                                    | 0 pt                                                                            | •                                                                                                    | Regela <u>f</u> stand:                                                                                                    | <u>O</u> p:                                                                                                    |
| Na:                                                                                                    | 0 pt                                                                            |                                                                                                    | Enkel                                                                                                    |                                                                                                    |
| Geen witruimte                                                                                                    | toevo                                                                           | egen tussen alinea                                                                                                    | 's met dezelfde stijl                                                                                                    |                                                                                                    |
| Vanige alimes Vanige<br>Vanige alimes Vanige<br>Vaarbeeldekst Vaa<br>Vaarbeeldekst Vaar<br>Vaarbeeldekst Vaar<br>Valgende alimes Valg<br>Valgende alimes Valg | alinea Vo<br>alinea Vo<br>rbeeldteks<br>rbeeldtekst<br>gende alin<br>gende alin | Vorige allines Vorige allines<br>lige allines Vorige allines Vor<br>t Voorbeeldelset Voorbe<br>t Voorbeeldelset Voorbe<br>na Volgende allines Volgen<br>na Volgende allines Volgen | Vorige allinea Vorige allinea Vari<br>ge allinea Vorige allinea<br>eldekiat Voarbeeldekiat Voarbee<br>eldekiat Voarbeeldekiat Voarbee<br>de allinea Volgende allinea Volgend<br>de allinea volgende allinea Volgend<br>de allinea volgende allinea volgend<br>de allinea volgende allinea volgend | ige alimes Vorige aliens<br>sidekst Voorbeeldekst<br>aldekst Voorbeeldekst<br>in aliens Volgende aliens<br>is aliens Volgende aliens<br>is aliens Volgende aliens<br>is aliens teels ande aliens |
| T <u>a</u> bs                                                                                                    | 1                                                                               | Als stan <u>d</u> aard inste                                                                                                    | llen                                                                                                    | OK Annulere                                                                                                    |

Klik daarna achtereenvolgens op het tabblad Verzendlijsten en op het lijstpijltje , bij Afdruk samenvoegen starten en dan op Stapsgewijze wizard Afdruk samenvoegen (de onderste optie).

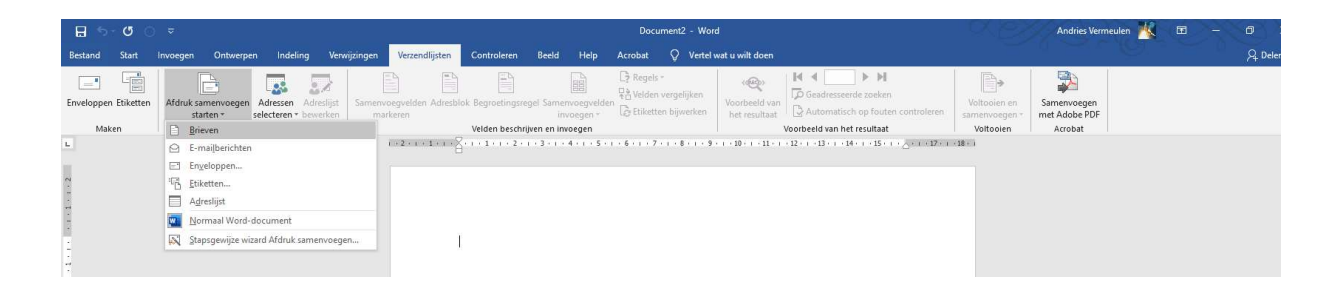

Aan de rechterzijde van het Word venster wordt het deelvenster **Afdruk samenvoegen** geopend. Hier selecteert u **Etiketten** en klikt u onderaan bij Stap 1 van 6 op **Volgende: Begindocument**.

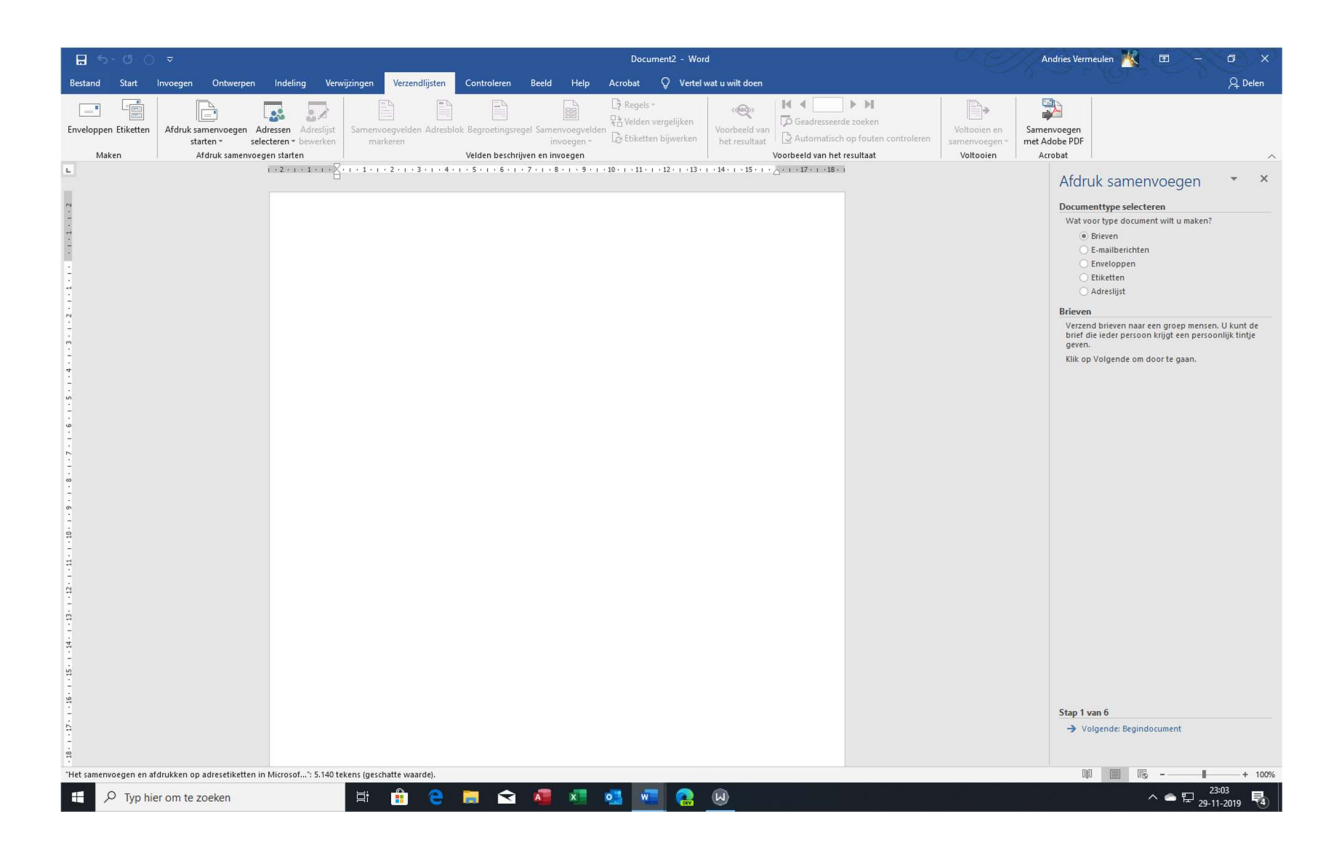

Klik, aan de rechterkant, in het deelvenster Afdruk samenvoegen, onder Documentindeling wijzigen, op Opties.

Kies in het nieuwe venster **Opties** het juiste merk en bij **Productnumer**: het juiste type etiketformulier dat u heeft of wilt gaan gebruiken.

| <b>⊟</b> 5- <b>0</b> 0 ≠                                                                                    | Document2 - Word                                                                                                    | Andries Vermeulen 🙀 🖬 — 🗇 🗙                              |
|----------------------------------------------------------------------------------------------------|----------------------------------------------------------------------------------------------------|----------------------------------------------------------|
| Bestand Start Invoegen Ontwerpen Indeling Verwijzingen Verzendlijsten                                       | Controleren Beeld Help Acrobat 🗘 Vertel wat u wilt doen                                                                                                    | A, Delen                                                 |
| Erveloppen Etiketten<br>Afdruksamervoegen Adresen Adresigt<br>Samervoegevelden Adresion<br>Adresen beweiten | E Begnoetingsregel Samewoegvelden<br>inwegen<br>Wolden beschliese eingeden<br>Welden beschliese eingeden<br>Welden beschliese eingeden<br>Welden beschliese eingeden<br>Welden beschliese eingeden<br>Welden beschliese eingeden<br>Welden beschliese eingeden<br>Welden beschliese eingeden<br>Welden beschliese eingeden                                                                                                    | Voltooien en<br>samenvoegen<br>wet dobe PDF<br>vortooien |
| L 1+2+1+1+1+2+1+3+1+4+                                                                                      | verden beschrijven en invoegen<br>- 5 - 1 - 6 - 1 - 7 - 1 - 8 - 1 - 9 - 1 - 10 - 1 - 11 - 1 - 12 - 1 - 13 - 1 - 14 - 1 - 15 - 1 1 - 17 - 1 - 18 - 1                                                                                                    |                                                          |
|                                                                                                    | Opties     ?       Pipetinstrinters     isandaardpapierlede (Sheet)       Bategroudenters     isandaardpapierlede (Sheet)       Bitkerboudenters     isandaardpapierlede (Sheet)       Bitkerboudenters     isandaardpapierlede (Sheet)       Bitkerboudenters     isandaardpapierlede (Sheet)       Bitkerboudenters     isandaardpapierlede (Sheet)       Bitkerboudenters     isandaardpapierlede (Sheet)       Bitkerboudenters     isandaardpapierlede (Sheet)       Deddechammer     Eliketinformatie       Type     Afreetiket       19950     Papierlematie       19950     Beedete       19950     Ort       19950     Detable       19950     Ort | Afdruk samenvoegen •                                     |
| -                                                                                                    |                                                                                                    | ← Vorige: Documenttype selecteren                        |
| <br>"Het samenvoegen en afdrukken op adresetiketten in Microsof? 5.140 tekens (geschatte waarde).           |                                                                                                    | 題 圖 影 + 100%                                             |
| 📲 🔎 Typ hier om te zoeken 🛛 🛱 🔒                                                                             | 🚍 😋 🚚 💶 🥶 🚾 🤮 😡 🛷 🔼                                                                                                    | ∧ <b>●</b> 및 23:14<br>29:11:2019 <b>■</b>                |

Dat staat bijna altijd op de verpakking vermeldt, zo niet, dan moet u op zoek naar een vergelijkbaar type, waarbij de afmetingen van de etiketten en of er wel of geen marges zijn, belangrijk is.

Klik, nadat u het juiste etiketformulier heeft geselecteerd, klikt u in het venster **Opties** op **OK** om uw keuze te bevestigen

Als eerste kunt u, indien u dat nog niet geselecteerd heeft, via **Beeld** de Lineaal aanzetten.

| ⊟ ॸ੶౮ ः                                 | Document2 - Word                          |                                            |                                                     |                           | Andries Vermeulen ᄣ 🖽 — 🗇 🗙 |
|-----------------------------------------|-------------------------------------------|--------------------------------------------|-----------------------------------------------------|---------------------------|-----------------------------|
| Bestand Start Invoegen Ontwerpen        | Indeling Verwijzingen Verzendlijsten      | Controleren Beeld Help Acrobat             | Ontwerpen Indeling Q Vertel wat u wilt doen         |                           | A. Delen                    |
| Leesmodus Afdrukweergave Weblay-<br>out | tt Verticaal Opzij □ Navigatiedeelvenster | In-/<br>uitzoomen                          | Nieuw Alle Splitsen<br>venster vensters             | Ander Macro's Eigenschapp | en                          |
| Weergaven                               | Paginaverplaatsing Weergeven              | In-/uitzoomen                              | Venster                                             | Macro's SharePoint        |                             |
|                                         | ₩₩¥1-11-12-1-3-1-4-1-3-1-44<br>₩<br>]     | 48:7-1 - 1 - 1 - 1 - 1 - 1 - 1 - 1 - 1 - 1 | 0 n 440 n 430 n 460 n 470 n 480 n 430 n 430 n 430 s |                           | Afdruk samenvoegen          |

Vergeet niet om weer terugzetten naar het tabblad Verzendlijsten!

Voordat u nu samenvoegvelden gaat invoegen, kunt u het beste eerst 1x op het pijltje omlaag drukken (één regel lager) en de kantlijn ist iets naar rechts verplaatsen. Een halve centimeter is voldoende om te zorgen dat de tekst niet tegen de linkerkant van uw adresetiketten komt te staan.

In het volgende waarschuwingsvenster klikt u op **OK** en vervolgens bij Stap 2 van 6 op **Volgende: Adressen selecteren**.

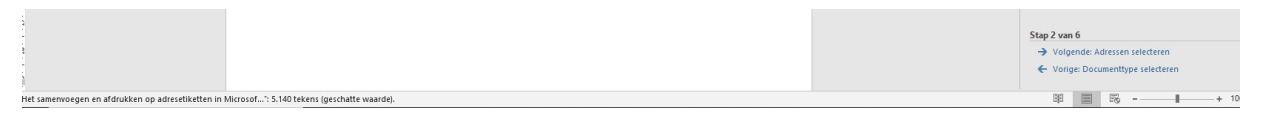

Klik in het deelvenster **Afdruk Samenvoegen** op **Bladeren** en blader naar de map waarin u het door u gemaakte adresbestand heeft opgeslagen.

| Gegevensbron selecteren                                                                                                    |        |                             |                        | ×       |                      |                   |                                   |              |                                                                                  | ulen 🅂 🖽 — 🗗 🔅                                                                                                    |
|----------------------------------------------------------------------------------------------------|--------|-----------------------------|------------------------|---------|----------------------|-------------------|-----------------------------------|--------------|----------------------------------------------------------------------------------|----------------------------------------------------------------------------------------------------|
| $\leftarrow \rightarrow \neg \uparrow$ $\blacksquare$ > OneDrive > Adresbestand in Excel 2016                                                                                                    |        | v 0                         | Zoeken in Adresbestand | d in E  | Intwerpen            | Indeling          | 🛇 Vertel wat u wilt doen          |              |                                                                                  | A Deler                                                                                                    |
| Organiseren 👻 Nieuwe map                                                                                                    |        |                             | B= • 🗖                 | 0       |                      | (@)               |                                   |              | 2                                                                                |                                                                                                    |
| Documenten 🖈 ^ Naam                                                                                                    | Status | Gewijzigd op                | Туре                   | Grootte | jelijken<br>ijwerken | Voorbeeld van     | Automatisch op fouten controleren | Voltooien en | Samenvoegen<br>met Adobe PDE                                                     |                                                                                                    |
| 📰 Afbeeldingen 🖈 🚃 💀 Adresetiketten kerst 2019                                                                                                    | C      | 27-11-2019 11:57            | Microsoft Excel-w      |         | í l                  |                   | Voorbeeld van het resultaat       | Voltooien    | Acrobat                                                                          |                                                                                                    |
| Microsoft Word     Microsoft Word     Microsoft Word     Adrebetand in     Adrebetand in     Adrebetand in     Belastingen A&     Bilgegen     BW Zonnepare     Burseublad     cursus     Cursus W 10     Nieuwe bron  Bestandsnaame | a 0    | 29-11-2019 22:59<br>Extre v | Microsoft Word-d       | 1.95    | 14 - 1 - 15 -        | + -16 - + -17 - + |                                   |              | Afdrul<br>Adressen<br>© Een L<br>Seter -<br>Een besta<br>Namen e<br>Perruka<br>C | k somenvoegen v 2<br>selecteren<br>bestande lijt gebruiken<br>teren uit Otteks-konstatperonen<br>sieuwe lijst typen<br>ande lijt gebruiken<br>madersen uit een bestand of database<br>madersen.uit een bestand of database<br>dateren |

Dubbelklik nu met links op het juiste adresbestand om het te activeren.

Klik vervolgens in het venster Tabel selecteren op OK.

| <b>⊟</b> 5 · 0                  |                                    |                                  |                                         |                        |                               |                        |                                |                                |                       |                                    |                           |                                                       |                                       | Andries Vermeulen                                                                            |
|---------------------------------|------------------------------------|----------------------------------|-----------------------------------------|------------------------|-------------------------------|------------------------|--------------------------------|--------------------------------|-----------------------|------------------------------------|---------------------------|-------------------------------------------------------|---------------------------------------|----------------------------------------------------------------------------------------------|
| Bestand Start                   | Invoegen Ont                       | verpen                           | Indeling                                | Verwijzinge            | n Verzendlijsten              | Controleren            | Beeld                          | Help                           | Ontwerpe              | n Indeling                         | Q Ve                      | ertel wat u wilt doe                                  |                                       | (O)                                                                                          |
| Enveloppen Etikette<br>Maken    | en Afdruk samer<br>starten<br>Afdr | voegen A<br>• sel<br>ik samenvoe | Adressen<br>electeren +<br>egen starter | Adreslijst<br>bewerken | Samenvoegvelden A<br>markeren | Adresblok Begr<br>Veld | oetingsregi<br>len beschrijv   | el Samen<br>inv<br>en en invoe | voegvelden<br>oegen + | Regels -<br>Colden ver<br>Colden b | gelijken<br>ijwerken      | Voorbeeld van<br>het resultaat                        | Geadresseerde zoeken                  | voltooien en<br>samenvoegen -<br>Voltooien                                                   |
| L 1 + 1                         | · # · · \ 1 · · · 2 ·              | · 3 · i ·                        | 4 - 1 - 2                               | 1 • 6 • 1 • 7          | · @. 8 · 1 · 9 · 1 ·1(        | Tabel select           | 13 · · ·                       | 14 · + · 15                    | au<br>∰ ( · 16 · )    | · 17 · + #18 · + ·                 | 19、1、20勝                  | 7                                                     | 13 · · · · 24 · · · 25 · · · 26 · · · | Afdruk san<br>Adressen selecter<br>• Een bestaande<br>Selecteren uit C<br>• Een nieuwe lijst |
| 6 · 1 · 5 · 1 · 4 · 1 · 3 · 1 · |                                    |                                  |                                         |                        |                               | Naam<br>Adreseti       | ketten kerst<br>ketten kerst : | 2007\$'<br>2007\$'_xlnr        | n#_FilterDatal        | Besch                              | hrijving Ge<br>11,<br>11, | wijzigd<br>/30/2019 9:15:02 PM<br>/30/2019 9:15:02 PM | C 1                                   | Een bestaande lijs<br>Namen en adresse<br>gebruiken.                                         |
| -                               |                                    |                                  |                                         |                        |                               | <                      | rij met gege                   | vens <u>b</u> evat             | kolomkoppe            | n                                  | ОК                        | Annuleren                                             |                                       |                                                                                              |

In het venster **Geadresseerden voor Afdruk samenvoegen**, kunt u eventueel het vinkje  $\checkmark$  weghalen bij de personen waarvan u geen adresetiket wilt afdrukken, waarna u op **OK** klikt.

| Geadresseerden vo                                | oor At         | fdruk samenvoegen                     |                       |               | ?             | $\times$ |
|--------------------------------------------------|----------------|---------------------------------------|-----------------------|---------------|---------------|----------|
| Dit is de lijst met gea<br>verwijderen uit Afdru | dress<br>k sam | eerden. Met de selectiev<br>envoegen. | akjes kunt u geadro   | esseerden toe | voegen aan of | F        |
| Gegevensbron                                     | $\mathbf{V}$   | Adres 🗸                               | Postcode 👻            | Land 🚽        | E-mailadres   | ^        |
| Adresetiketten                                   | <b>v</b>       | Nieuwpoortslaan                       | 1188 GN               |               |               |          |
| Adresetiketten                                   | $\checkmark$   | De Eendracht 21                       | 7325 BV               |               |               |          |
| Adresetiketten                                   | $\checkmark$   | Kruizemuntstraat                      | 1566 TT               |               |               |          |
| Adresetiketten                                   | $\checkmark$   | Het Kasteel 46                        | 7707 DN               |               |               |          |
| Adresetiketten                                   |                | Erthalstraße 7                        | 1782 DK               | Duitsland     |               |          |
| Adresetiketten                                   | $\checkmark$   | Waterrijklaan 14                      | 1789 AG               |               |               |          |
| <                                                |                |                                       |                       |               | >             |          |
| Gegevensbron                                     |                | Adre                                  | slijst nader specific | eren          |               |          |
| Adresetiketten ker                               | rst 201        | 9.xlsx A                              | , <u>Sorteren</u>     |               |               |          |
|                                                  |                | T                                     | Filteren              |               |               |          |
|                                                  |                | *                                     | Duplicaten zoeke      | n             |               |          |
|                                                  |                |                                       | Goodrossoordo z       | nokon         |               |          |
| Bewerken                                         |                | Vernieuwen                            | deauresseerde z       | UEKEIIII      |               |          |
| o crici i centri                                 |                |                                       | Adressen validere     | <u>en</u>     |               |          |
|                                                  |                |                                       |                       | [             | OK            |          |

Heeft u in het adresbestand nog niet gekozen voor het kenmerk  $\mathbf{k}$  van kerst, dan kunt u dat alsnog doen door op filteren te klikken en dan bij **kenmerk** aangeven dat alleen de  $\mathbf{k}$  gekozen wordt en klik op OK.

| Document1 - Word                                                                                                    | Hulpmiddelen voor tabellen An                                                                                                    | idries Vermeulen 👯 🖬 — 🗇 🗙                                                                             |
|----------------------------------------------------------------------------------------------------|----------------------------------------------------------------------------------------------------|----------------------------------------------------------------------------------------------------|
| Bestand Start Invoegen Ontwerpen Indeling Verwijzingen Verzendlijsten                                                                                                    | Controleren Beeld Help Ontwerpen Indeling 🖓 Vertel wat u wilt doen                                                                                                    | 우 Delen                                                                                                |
| Bestand     Start     Invoegen     Ontworpen     Indeling     Verwijzingen     Verzendlijsten       Erweloppen     Etweloppen     Etwel | Controleren     Beeld     Help     Ontwerpen     Indeling     Verte wat u witt doen       Image: Status Begroetingeregel Samewoegvelden<br>invoegen     Image: Status Begroetingeregel Samewoegvelden<br>invoegen     Image: Status Begroetingeregel Samew | A Delen Voltocier en samernoegen Voltocier  Afdrusk samenvoegen  C  C  C  C  C  C  C  C  C  C  C  C  C |
|                                                                                                    | (Alle)     Diny       k     Ide       mail     v       Gegreenstrom     (Leeg)       Adresethetten kerst 2019.atx     (Geavanceerd)       ************************************                                                                                                    | gebruiken.<br>☐ Bladern<br>@ Adresigt bewerken                                                         |
| - 82 - 1                                                                                                    |                                                                                                    | Stap 3 van 6<br>→ Volgende: Etiketten schitken<br>← Vorige: Begindocument                              |
| Pagina 1 van 1 0 woorden 🛱                                                                                                    |                                                                                                    | 11 📰 🞼 - 📲 + 100%                                                                                      |
| 🍯 P 🤤 🗎 💼 😪 🚾 🖉 🌞 👘                                                                                                    |                                                                                                    | へ 🌰 📼 🧖 (4)) 22:13<br>30-11-2019 🚦                                                                     |

5 november 2016

Controleer dat het tabblad **Verzendlijsten** nog geselecteerd is en klik op het **lijstpijltje** achter **Samenvoegvelden invoegen**. Alle titelnamen (labels) uit uw adresboek worden nu getoond. Een voor een moet u de noodzakelijke velden, in de juiste volgorde invoegen.

Zorg er wel voor dat u na elk veld opnieuw op het lijstpijltje 🔽 klikt om verder te gaan.

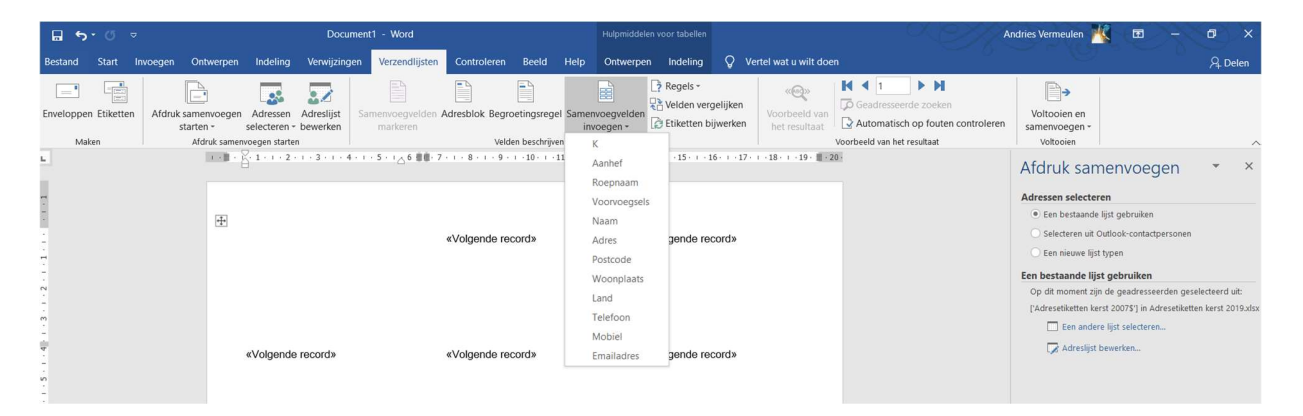

- 1. als eerste het veld **Aanhef**, daarna geeft u een **spatie**;
- 2. als tweede het veld **Roepnaam**, ook gevolgd door een **spatie**;
- 3. als derde het veld Voorvoegsels, eveneens gevolgd door een spatie;
- 4. als vierde het veld Naam, gevolgd door een druk op de Enter-toets (regelopvoer);
- 5. als vijfde het veld Adres, eveneens gevolgd door een druk op de Enter-toets;
- 6. als zesde het veld **Postcode**, gevolgd door een **spatie**;
- 7. als zevende het veld Woonplaats, gevolgd door een druk op de Enter-toets;
- 8. als laatste het veld Land

Als u dat nog niet gedaan heeft, controleert u voordat u verder gaat eerst de alinea instellingen zoals op pagina 1 is aangegeven en of u, zoals onderaan op pagina 3 een regel omlaag heeft gegeven en de kantlijn een halve centimeter naar rechts heeft verschoven.!!!!!!!!

Het resultaat ziet er dan ongeveer als op onderstaande afbeelding uit.

| ⊟ <del>ა</del> .ი ∝                       | Document1 - Word                                                                          | H                                                                                | lulpmiddelen voor tabellen                                                                      | O O A                           | ndries Vermeulen 📉 🗷 — 🗇 🗙                                                                                                    |
|-------------------------------------------|-------------------------------------------------------------------------------------------|----------------------------------------------------------------------------------|-------------------------------------------------------------------------------------------------|---------------------------------|----------------------------------------------------------------------------------------------------|
| Bestand Start Invoegen On                 | stwerpen Indeling Verwijzingen Verzendlijste                                              | n Controleren Beeld Help C                                                       | Ontwerpen Indeling 📿 Ve                                                                         | ertel wat u wilt doen           | 우 Delen                                                                                                    |
| Enveloppen Etiketten<br>Maken Afdruk same | nvoegen Adressen Adreslijst<br>nr selecteren - bewerken<br>truk samervoegen starten       | n Adresblok Begroetingsregel Samervoe<br>invoeg<br>Velden beschrijven en invoege | egyelden<br>gen -<br>''<br>''<br>''<br>''<br>''<br>''<br>''<br>''<br>''<br>''<br>''<br>''<br>'' | Voorbeeld van<br>het resultaat  | Voltooien en<br>samenvoegen -<br>voltooien                                                                                                    |
|                                           | Anhefs «Roepnaam»     «Anhefs «Roepnaam»     «Adriss»     «Adrose «Woonplaats»     «Land» | 7 - + - 8 - + - 9 - + - 10 - + - 11 - + - 12 - +<br>«Volgende record»            | «Volgende record»                                                                               | 1 - 18 - 1 - 19 - <b>1</b> - 28 | Afdruk samenvoegen × ×<br>Adressen selecteren<br>© Een bestaande ijist gebruiken<br>© Beinewe ijist typen<br>Een bestaande lijst gebruiken<br>Op dit moment zijn de gaadresseerden geslecteerd uit:<br>Chderseitkinkenst 2007 jn Andesseikitene kerst 2019.das |
| m<br>-<br>                                | «Volgende record»                                                                         | «Volgende record»                                                                | «Volgende record»                                                                               |                                 | □ Een andere lijst selecteren ↓ Adreslijst bewerken                                                                                                    |

Indien u wilt kunt u nu nog een kerstplaatje aan uw etiketten toevoegen. Hiertoe klikt u op het tabblad **Invoegen** en vervolgens op **Onlineafbeeldingen**.

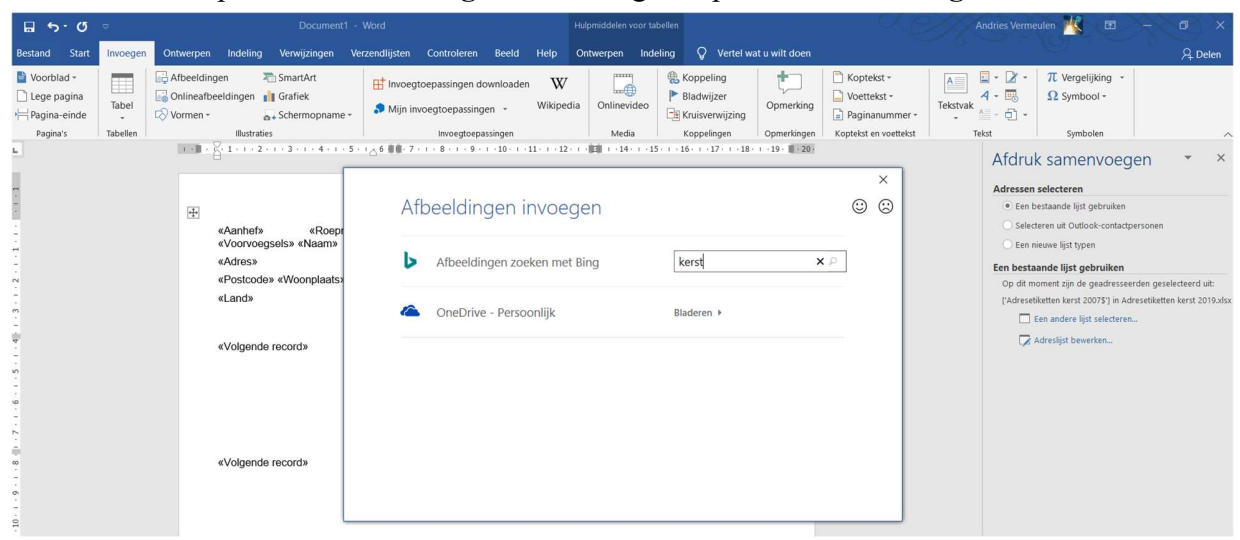

Er wordt nu een extra venster geopend. In het vakje **Zoeken naar Bing Image:** typt u het zoekwoord – in dit geval – **kerst** of **are slee** en haal het vinkje bij  $\Box$  Alleen Creative Commons weg. Na het klikken op **Starten** ziet u veel kerstplaatjes die gevonden zijn en kunt u met de schuifbalk op zoek naar dat ene plaatje dat u leuk vindt en nadat u daarop geklikt heeft wordt het aan het eerste etiket toegevoegd.

| <b>⊟</b> 5 · ປ ⊽                       | Document1 - Word                                                                                                    |                                                                | Hulpmiddelen voor afbeeldingen Hu | Ipmiddelen voor tabellen                      |                                                                                                    | Andries Vermeulen ᄣ 📼 —                                                                                                    | 0 ×     |
|----------------------------------------|----------------------------------------------------------------------------------------------------|----------------------------------------------------------------|-----------------------------------|-----------------------------------------------|----------------------------------------------------------------------------------------------------|----------------------------------------------------------------------------------------------------|---------|
| Bestand Start Invoegen Or              | ntwerpen Indeling Verwijzingen Verzendlijste                                                                                                    | en Controleren Beeld Help                                      | Opmaak O                          | ntwerpen Indeling                             | Vertel wat u wilt doen                                                                                               |                                                                                                    | 우 Delen |
| Achtergrond<br>verwijderen<br>Anpassen | ke effecter • 🖗 •                                                                                                    | Afbeeldingsstijlen                                             | Afbeeldingsrand -                 | Positie -<br>Tekstterugloop -<br>Naar voren - | <ul> <li>Naar achteren → D →</li> <li>Selectiedeelvenster 2k →</li> <li>Uitlijnen →</li> <li>Rangschikken</li> </ul> | \$]]     3,81 cm       Bijsnijden     5,88 cm       Grootte     75                                                                                                    | ~       |
|                                        | Cantofs (Reepnaams<br>«Vooroogeelas (Reepnaams<br>«Vooroogeelas (Reepnaams<br>«Voeroogeelas (Reepnaams<br>«Voeroogeelas (Reepnaams)<br>«Volgende record» | 7 · · · 8 · · · 9 · · · 10 · · · 11 · · · 12 «Volgende record» | «Volgende record»                 | ora (18- a) (19- ∰ 28)                        |                                                                                                    | Afdruk samenvoegen      Adressen selectren     Een bestaande lijst gebruiken     Selecteren uit Ouldook-contactpersonen     Een nieuwe lijst typen Een bestaande lijst gebruiken     Op dit moment zijn de geadressearden ges [Adreseliketten kerst 20075] in Adreselikett     En andere lijst selectren.     Adreslijst bewerken. | • X     |

Het plaatje zal in eerste instantie altijd te groot zijn voor de etiketten en dat zult u moeten aanpassen.

Klik eerst met rechts op het plaatje en op **Meer indelingsopties** en klik op **Om Kader** en bij *Tekstterugloop* op **Alleen links.** 

En zet bij afstand tot tekst links op 0,2 cm en bij rechts op 0 cm.

Klik op het tabblad **Formaat** en zet een vinkje bij *Hoogte- en breedteverhouding vergrendelen*.

Zet de Hoogte en Breedte op ongeveer 10 á 15 % (aanpassen kan later nog!) en klik op OK.

Hierna kunt u het plaatje met de muis naar de rechter onder hoek slepen en de grootte nog iets aanpassen.

| Positie                                                       | Tekstter                                       | ugloop Formaat |                                                                                                    |                       |                            |
|---------------------------------------------------------------|------------------------------------------------|----------------|----------------------------------------------------------------------------------------------------|-----------------------|----------------------------|
| Terugloop                                                     | pstijl                                         |                |                                                                                                    |                       |                            |
| -                                                             | _                                              |                |                                                                                                    |                       |                            |
| <u>_</u>                                                      | -                                              | <u> </u>       | 0                                                                                                    | •                     | <u> </u>                   |
| in tek                                                        | stregel                                        | Om kader       | Contour                                                                                                    | Transparant           | Roven en onde              |
| _                                                             | _                                              |                |                                                                                                    |                       |                            |
| 17                                                            | <u>-</u>                                       |                |                                                                                                    |                       |                            |
|                                                               | _                                              |                |                                                                                                    |                       |                            |
|                                                               | and the famely                                 | Voor tekst     |                                                                                                    |                       |                            |
| Achte                                                         | SL LEK2L                                       | roor regit     |                                                                                                    |                       |                            |
| Tekstterug                                                    | gloop                                          | TOUT REPA      |                                                                                                    |                       |                            |
| Tekstterug<br>O <u>W</u> ee                                   | gloop<br>erszijden                             | O Alleen links | ● <u>A</u> llee                                                                                                    | en rechts (           | ) All <u>e</u> en grootste |
| Tekstterug<br>O <u>W</u> ee                                   | gloop<br>erszijden<br>ot tekst                 | O Alleen jinks | ● <u>A</u> llee                                                                                                    | en rechts (           | ) All <u>e</u> en grootste |
| Tekstterug<br>O <u>W</u> ee<br>Afstand to<br>Bo <u>y</u> en   | gloop<br>erszijden<br>ot tekst<br>0 cm         | Alleen jinks   | Aller Links                                                                                                    | en rechts C           | ) Allgen grootste          |
| Active<br>Tekstterug<br>O Wee<br>Afstand to<br>Boyen<br>Opder | gloop<br>erszijden<br>ot tekst<br>0 cm<br>0 cm | Alleen jinks   | <u>Aller</u> Links Reghts                                                                                                    | 0,2 cm                | ) All <u>e</u> en grootste |
| Active<br>Tekstterug<br>O Wee<br>Afstand to<br>Boyen<br>Opder | gloop<br>erszijden<br>ot tekst<br>0 cm<br>0 cm | Alleen jinks   | € <u>A</u> ller<br>Link <u>s</u><br>Reghts                                                                                                    | en rechts (<br>0,2 cm | Alleen grootste            |
| Active<br>Tekstterug<br>O Wee<br>Afstand to<br>Boyen<br>Ogder | gloop<br>erszijden<br>ot tekst<br>0 cm<br>0 cm | Alleen jinks   | € Aller<br>Links<br>Reghts                                                                                                    | en rechts C<br>0,2 cm | ) All <u>e</u> en grootste |
| Acgre<br>Tekstterug<br>O Wee<br>Afstand to<br>Boyen<br>Ogder  | gloop<br>erszijden<br>ot tekst<br>0 cm<br>0 cm | Alleen jinks   | الله في المعالم المعالم معالم المعالم المعالم المعالم المعالم المعالم المعالم المعالم المعالم المعالم المعالم المعالم المعالم المعالم المعالم المعالم المعالم المعالم المعالم المعالم المعالم المعالم المعالم المعالم المعالم<br>معالم معالم المعالم المعالم المعالم المعالم المعالم المعالم المعالم المعالم المعالم معالم معالم معالم معالم معالم معالم معالم معالم معالم معالم معالم معالم معالم معالم معالم<br>معالم معالم معالم معالم معالم معالم معالم معالم معالم معالم معالم معالم معالم معالم معالم معالم معالم معالم معالم<br>معالم معالم معالم معالم معالم معالم معالم معالم معالم معالم معالم معالم معالم معالم معالم معالم معالم معالم معالم | en rechts C<br>0,2 cm | ) Allgen grootst           |
| Acgre<br>Tekstterug<br>Øwer<br>Afstand to<br>Boyen<br>Onder   | gloop<br>erszijden<br>ot tekst<br>0 cm<br>0 cm | Alleen jinks   | € Aller<br>Links<br>Reghts                                                                                                    | en rechts C           | ) Allgen grootste          |

Het resultaat is ongeveer als in onderstaande afbeelding

| <b>⊟ 5</b> • ″ ⊽                                                                                                    | Document1 - Word                                       | Hulpmiddelen voor tabellen                                    | C C//A              | ndries Vermeulen ᄣ 🖬 — 🗇 🗙                                                                                                    |
|----------------------------------------------------------------------------------------------------|--------------------------------------------------------|---------------------------------------------------------------|---------------------|----------------------------------------------------------------------------------------------------|
| Bestand Start Invoegen Ontwerpen Indeling                                                                                                    | ng Verwijzingen Verzendlijsten Controleren Beeld Help  | Ontwerpen Indeling Q Vertel wat u wilt doen                   |                     | A. Delen                                                                                                    |
| Knippen<br>Kopieren<br>Plakken  ✓ Opmaak kopieren/plakken<br>Klembord  5                                                                                                    | $\begin{array}{c c c c c c c c c c c c c c c c c c c $ | AaBbCcD AaBbCcD AaBbCc AaBb<br>Standaard 1 Geen afs Kop 1 Kop | CCE AAB AaBbCcD Aab | BbCcD AaBbCcD ↓ ↓ ↓ ↓ ↓ ↓ ↓ ↓ ↓ ↓ ↓ ↓ ↓ ↓ ↓ ↓ ↓ ↓ ↓                                                                                                    |
| L Reference of the second second sec | 2 3 4 5 6 88 - 72 8 9 10 11 12                         | «Volgende record»                                             | -                   | Afdruk samenvoegen  ×<br>Adresen selecteren  • Een bestaande lijst gebruiken  • een inieuwe lijst typen Een bestaande lijst gebruiken                                        |
| - «Land»                                                                                                    | vide record» «Volgende record»                         | «Volgende record»                                             |                     | Op dit moment zijn de gaadvesseerden gesekteerd uit:<br>[Adresetiketten kerst 20075] in Adresetiketten kerst 2019.vlox<br>Een andere lijst selecteren<br>Adreslijst bewerken |

Nu kunt u het lettertype van de etiketten aanpassen. Daarbij moet u er wel op letten dat het adres voor de postbode goed leesbaar blijft!

Geschikte lettertype zijn Times New Roman, French Script MG, Monotipe Corsiva en nog veel anderen.

Selecteer als eerste alle velden in het eerste etiket.

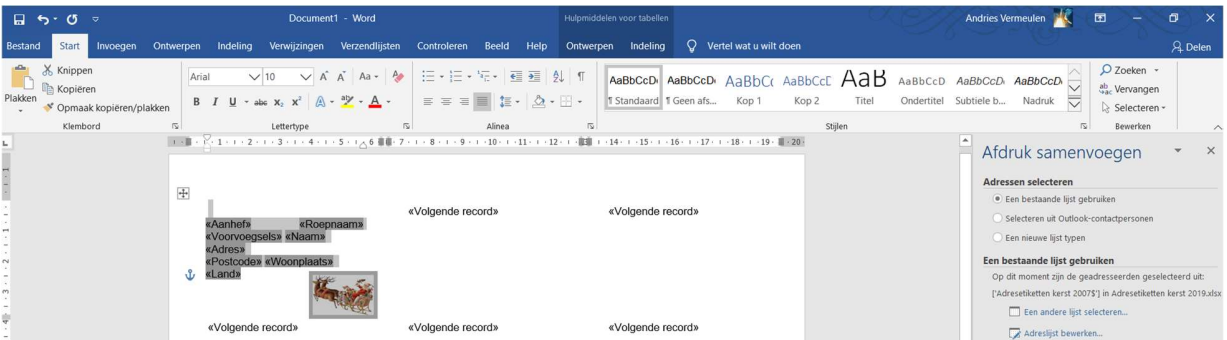

Klik vervolgens op het tabblad **Start** en op het lijstpijltje 📑 bij het lettertype en kies het lettertype dat u wilt gebruiken.

Ik gebruik hier in het voorbeeld het lettertype **French Script MJ Sund Soupt MS** en zet de puntgrootte (de letter grootte) staan op 14. Dit kunnen we later altijd nog aanpassen gelet op de grootte van de adresgegevens en het etiket.

| ⊟ <del>ა</del> . დ ∞       | Document1 - Word                                                                                                    |                                                                       | Hulpmiddelen voor tabellen                                    | C III                                         | Andries Vermeulen ᄣ 🖻 — 🗗 🗙                                                                                                    |
|----------------------------|----------------------------------------------------------------------------------------------------|-----------------------------------------------------------------------|---------------------------------------------------------------|-----------------------------------------------|----------------------------------------------------------------------------------------------------|
| Bestand Start Invoegen Ont | werpen Indeling Verwijzingen Verzendlijster                                                                                                  | n Controleren Beeld Help                                              | Ontwerpen Indeling 🛇 Vertel wat u wilt doen                   |                                               | 우 Deten                                                                                                    |
| Plakken                    | Monotype $C_{1} \checkmark 10 \checkmark A^{*} A^{*} Aa \checkmark Aa \checkmark Aa \checkmark Aa \land Aa \land Aa \land Aa \land Aa \land$ |                                                                       | AaBbCcD AaBbCcD AaBbCc AaB<br>1 Standaard 1 Geen afs Kop 1 Ko | bCcE AaB AaBbCcD A<br>p 2 Titel Ondertitel St | aBbCcD AaBbCcD → ab Coeken - ab Coeken - ab Coeken - ab Coeken - ab Coeken - bc Selecteren - bc Selecteren - |
|                            |                                                                                                    | 7 · · · 8 · · · 9 · · · 10 · · · · 11 · · · · 12<br>«Volgende record» | ₩₩ 14 15 16 - 1 - 17 18 - 1 - 19 - ₩ 201<br>«Volgende record» |                                               | Afdruk samenvoegen  × ×<br>Adressen selecteren  En bestande lijst gebruiken  Selecteren uit Outlook-contactpersonen En hestande lijst gebruiken                                                                                                    |
| -<br>                      | V Land<br>«Volgende record»                                                                                                    | «Volgende record»                                                     | «Volgende record»                                             |                                               | Op dit moment zijn de geadresseerden geselecteerd uit:<br>['Adresetiketten kerst 20075'] in Adresetiketten kerst 2019.xisx<br>Een andere lijst selecteren<br>Adrestijst bewerken                                                                                                    |

Als u tevreden bent klikt u vervolgens bij Stap 3 van 6 op Volgende: Labels schikken.

| ·13 · 1 · 12 ·    |    |            |        |   | «Volg | gende re | cord» |   | «Volgende record» | «Volgende record» |  |  | Stap 3 va      | in 6                       |                         |         |                   |      |     |
|-------------------|----|------------|--------|---|-------|----------|-------|---|-------------------|-------------------|--|--|----------------|----------------------------|-------------------------|---------|-------------------|------|-----|
| - 14 -            |    |            |        |   |       |          |       |   |                   |                   |  |  | → Vol<br>← Vor | gende: Etil<br>ige: Begini | etten schil<br>document | kken    |                   |      |     |
| -<br>Pagina 1 van | 11 | 8 van 48 w | oorden | œ |       |          |       |   |                   |                   |  |  | III            | 8                          | в -                     | -       |                   | + 10 | 10% |
|                   | Q  | е          |        | Ê | ŝ     | -        | ×     | • | ÷.                |                   |  |  |                | ~ (                        | ÷ 10                    | 信 (1) 3 | 23:02<br>0-11-201 | 9    |     |

Vervolgens klikt u in het rechter deelvenster op Alle etiketten bijwerken

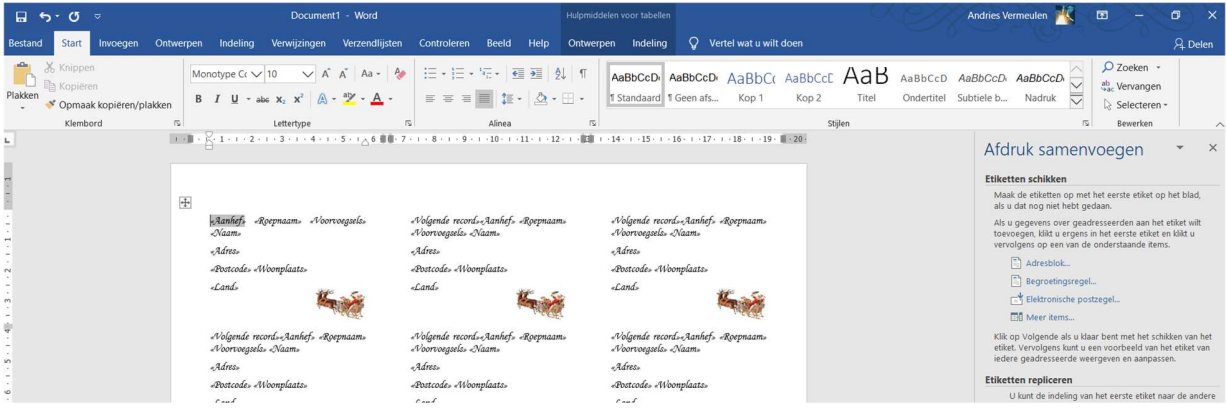

en daarna bij Stap 4 van 6 op Volgende: Etiketvoorbeeld.

| ם <del>י</del> מ ⊳                                                     | Document1 - Word                                                                                                    |                                                                               |                                                                                      |                                                                 | dries Vermeulen 🔣 🖬 —                                                                                                    | 0 ×                                            |
|------------------------------------------------------------------------|----------------------------------------------------------------------------------------------------|-------------------------------------------------------------------------------|--------------------------------------------------------------------------------------|-----------------------------------------------------------------|----------------------------------------------------------------------------------------------------|------------------------------------------------|
| Bestand Start Invoegen Or                                              | ntwerpen Indeling Verwijzingen Verzendlijsten                                                                                                    | Controleren Beeld Help Ontwerpe                                               | n Indeling 📿 Vertel wat u wilt doen                                                  |                                                                 |                                                                                                    | 우 Delen                                        |
| Plakken<br>Voji opieren<br>Plakken<br>Voji opieren/plakken<br>Klembord | $\begin{array}{c c c c c c c c c c c c c c c c c c c $                                                                                                    |                                                                               | AaBbCcD AaBbCcD AaBbC( AaBb<br>1 Standaard 1 Geen afs Kop 1 Kop                      | DCCE AAB AaBbCcD AaBb<br>p 2 Titel Ondertitel Subtic<br>Stijlen | CCD. AaBbCCD                                                                                                    | -                                              |
|                                                                        | Image: Second second second | сот d, Diry Steege<br>Com d, Diry Steege<br>Нег Култеl 46<br>1333 29:1 Дравот | 14 15 16 17 18 19 - <b>1</b> - 28<br>Ella Ton<br>Waterrijfjan 14<br>1366 TT Jaundoff |                                                                 | Afdruk samenvoegen<br>Etiketvoorbeeld<br>Voor hetek amergevoegde etiketen kunt u<br>voorbeeld zien. Als u een voorbeeld van een<br>wit zien, kilk u op:<br>Geadresseerde : 1 55<br>Een geadresseerde zoekan.                       | ▼ ×<br>tier een<br>ander etiket                |
| 2 · 2 · 2 ·                                                            | Dúk Bredýk st. Dur v.d. Kriff<br>De Borenkruir 16<br>1700 ZV. Bullórny                                                                                                    | Kante Dora van der Eijk<br>Imorlaan 113<br>1782 DK, Den Helder                | Merr, G. van der Eijk,<br>Rembrandstraat 7<br>1785 CN Den Helder                     |                                                                 | Wijzdjingen aanbrengen<br>U kunt ook de adreslijst wijzgen:<br>Adreslijst beverken<br>Klik op Volgende als u klaar bent met het bet<br>voorteeld an de eitketten Adrukken of de afa<br>etiketten beverken voor persoonlijke opmerk | ijken van het<br>i de<br>ionderlijke<br>ingen. |

U ziet nu hoe de adressen op de etiketten komen te staan.

Vervolgens klikt u bij stap 5 van 6 op volgende: Samenvoeging voltooien

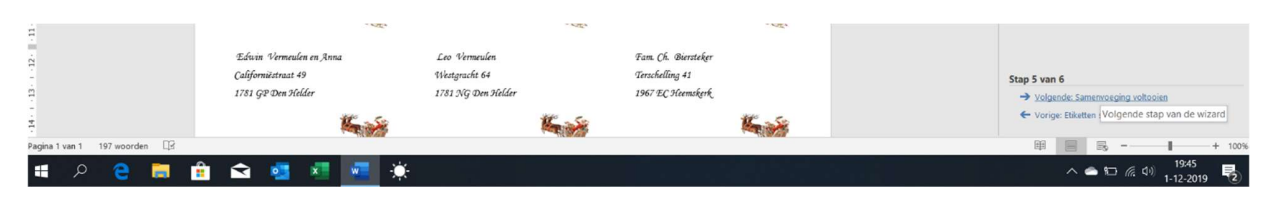

Indien u tevreden bent klikt u in het rechter deelvenster op **Afzonderlijke labels bewerken**, in het volgend venstertje klikt u alleen op **OK** om verder te kunnen gaan.

| Samenvoegen na                             | ar nieuw document | ?   | ×      |
|--------------------------------------------|-------------------|-----|--------|
| Records samenvoor<br>Alles<br>Huidige reco | rd                |     |        |
|                                            | ОК                | Ann | uleren |

U heeft nu alle gelegenheid om te controleren of alle adresgegevens op de juiste wijze op de etiketten wordt weergegeven en die (zoals in het middelste en onderste adres hieronder) aan te passen en eventueel het plaatje op de juiste plaats te positioneren.

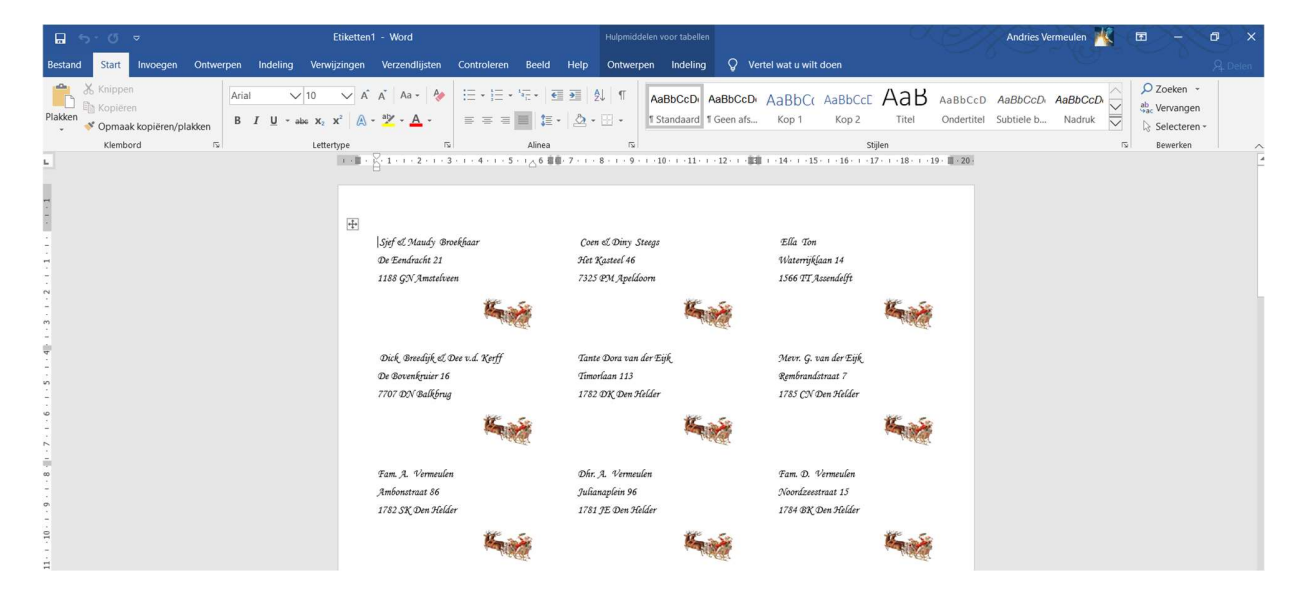

Er wordt nu een nieuw document aangemaakt, geschikt om op uw etiketten af te drukken op de normale manier met de door u gekozen adresetiketten, via **Bestand** en **Afdrukken**.

Maar.....

Ik adviseer u om eerst alle gegevens te controleren en zo nodig aan te passen, door de grootte van het lettertype aan te passen en/of het kerstplaatje juist te positioneren.

U heeft nu ook nog alle gelegenheid om de adresgegevens te controleren en zo nodig aan te passen.

Heeft u nog vragen dan hoor ik het graag.

Succes en fijne kerstdagen en een gelukkig Nieuwjaar.

Andries Vermeulen